O Pater deu o ultimato final e agora você está no desespero para fazer aquilo que já era para ter sido feito há meses atrás, né? A correria e o nervosismo acaba prejudicando o êxito do processo, com uma falta de orientação junto, piorou. Então, aproveitando que eu estou de bom humor e com um pouquinho de tempo livre, decidi fazer esse tutorial (à moda antiga mesmo, pois preguiça de gravar vídeo aula) ensinando como fazer os procedimentos do Pater. Espero que ajude!

*OBS: Aqui eu só explico os procedimentos para Windows, já que não utilizo Mac, mas creio que deve ser bem semelhante.* 

## 1) CONHECENDO AS CONFIGURAÇÕES DE SEU COMPUTADOR

De nada adianta você baixar os arquivos sem antes saber qual são os ideais para o seu computador. Então, vamos verificar isso, é bem simples. Clique com o botão direito sobre o ícone "*Meu Computador*" ou "*Este Computador*" (versões recentes do Windows) e em seguida vá em "*Propriedades*". Abrirá uma janela com as informações de tua máquina, mas a que nos interessa é somente essa aqui:

| Exibir informações bási   | cas sobre o computador                                      |
|---------------------------|-------------------------------------------------------------|
| Edição do Windows         |                                                             |
| Windows 10 Home Single I  | anguage                                                     |
| © 2015 Microsoft Corporat | ion. Todos os direitos reservados.                          |
| Sistema                   |                                                             |
| Processador:              | Intel(R) Core(TM) i5-5200U CPU @ 2.20GHz 2.20 GHz           |
| Memória instalada (RAM):  | 8,00 GB                                                     |
| Tipo de sistema:          | Sistema Operacional de 64 bits, processador com base em x64 |
| Caneta e Toque:           | Suporte a Toque com 10 Pontos de Toque                      |
|                           |                                                             |

Verifique que no exemplo acima eu tenho um sistema operacional de <u>64 bits</u> e esse será o pontapé inicial para fazermos os procedimentos.

## 2) BAIXANDO O VIRTUAL BOX E O EXTENSION PACK

Vamos aos trabalhos e a primeira coisa que você deve fazer, obviamente, é baixar o Virtual Box através do link: <u>https://www.virtualbox.org/wiki/Downloads</u>

Para quem usa Windows, pode baixar diretamente pelo link: <u>http://download.virtualbox.org/virtualbox/5.0.12/VirtualBox-5.0.12-104815-Win.exe</u>

Em seguida, vamos baixar o Extension Pack, também fornecido no sitedoVirtualBox.Linkhttp://download.virtualbox.org/virtualbox/5.0.12/OracleVMvirtualboxVirtualbox.extpack

O Pater ensina a verificar hash para ver se está tudo certinho, mas como eu tô com pressa e com preguiça de explicar isso (que não é tão importante), vou dar um CTRL V no que tem no tutorial dele:

#### Verificando os arquivos baixados

Note que na página de downloads do VirtualBox existe um link 'SHA256 checksums' com hashs (assinaturas) dos arquivos. Prefira 'SHA256' a 'MD5'. Localize na lista e COPIE para algum lugar, por exemplo, para um arquivo, cada hash (sequência de caracteres hexadecimais) correspondente aos arquivos que baixou. Por exemplo, veja que ao arquivo 'VirtualBox-5.0.8-103449-Win.exe' corresponde na lista 'SHA256 checksums' o hash

'767af01ea46626bf4cf4d607c18c863501b959b41115eabddef5 604d522f6280'

Veja que ao arquivo 'VirtualBox-5.0.8-103449-OSX.dmg' corresponde na lista 'SHA256 checksums' o hash '4c0987af48340866c3d5902d70f4ef59bdcf05898a36aa425f26c 80b29561d4e'

e ao arquivo 'Oracle\_VM\_VirtualBox\_Extension\_Pack-5.0.8-103449.vbox-extpack'

corresponde o hash 'febd2c99909cb932a98c2b9f73ce8eb03fc183c8c8f2fc874985cf 3d598f6b94'.

Sempre que puder, você deve verificar a integridade do arquivos que baixou. Isto significa comparar os hashs dos arquivos originais, como os acima mencionados, com os hashs calculados a partir dos arquivos baixados. Ambos hashs devem coincidir, o hash original com o hash calculado, ja que se referem a um mesmo arquivo. Para calcular o hash do arquivo baixado, use algum VERIFICADOR de assinatura que funcione no seu sistema operacional. Por exemplo, para Windows, baixe http://www.krylack.com/file-checksum-tool/

Nota: não precisa instalar, apenas baixe o programa e clique no ícone cada vez que quiser executa-lo. Preencha os campos do calculador 'hashtool' e verifique a coincidência de hashs. No campo 'File:' coloque (browse) o nome do arquivo a verificar. No campo 'Hash:' coloque (cole) o hash original do arquivo que copiou do site. Marque a opção apropriada para o hash desejado ('SHA256'). Veja se todos deram "match" (sim, tipo Tinder) e prossiga com o tutorial.

## 3) INSTALANDO O VIRTUAL BOX E O EXTENSION PACK

Agora que já baixamos os arquivos necessários, vamos instalá-los. Inicialmente instale o Virtual Box, não tem segredo, é como se fosse instalar um programa qualquer.

Depois que o Virtual Box estiver devidamente instalado, você vai perceber que o arquivo do Extension Pack agora possui uma extensão reconhecível (antes ele ficava sem ícone por não ter um programa que conseguisse executar aquela extensão). Então, dê dois cliques sobre o arquivo do Extesion Pack e o instale também. Novamente, sem segredos, basta seguir os passos da instalação e pronto.

## 4) BAIXANDO O LINUX

Agora que já temos o Virtual Box instalado, precisamos baixar o "sistema operacional" que teremos na nossa máquina virtual. O Pater utiliza o Linux e, portanto, temos diversas extensões que podemos utilizar para esse sistema: GNewSense, Ubuntu, Debian etc. Eu vou utilizar o GNewSense porque nosso querido professor falou por diversas vezes em sala que achava melhor, então quem sou eu para dizer o contrário, né?

Para baixar o GNewSense você deve acessar o link: <u>http://gnewsense.org/Main/Download</u>

Repare que teremos 3 opções: uma azul, uma verde e uma vermelha. Temos sempre a mania de baixar o primeiro que vemos, sem ao menos notar o que diferencia uma da outra e exatamente isso que gera problema quando você vai criar sua máquina.

O primeiro arquivo (o azul) tem o nome quase igual ao segundo (o verde), mudando apenas o "*for i386",* que no segundo é "*for amd64".* Isso seria um mero detalhe? Não! Isso revela qual você deve baixar de acordo com o sistema operacional do teu pc.

Se o seu pc tiver um sistema operacional de 32 bits, você deve baixar o azul (for i386). Se o seu pc tiver um sistema operacional de 64 bits, você deve baixar o verde (for amd64). Percebi que muitos baixaram o de 32 e instalaram no pc de 64. Funcionou, mas a máquina ficou muito lenta e a instalação levou muito mais tempo do que deveria. Portanto, evite o estresse e a perda de tempo baixando o correto.

Sim, o download demora um pouco, em torno de 15 a 20 minutos (talvez seja mais rápido que isso caso sua internet seja muito boa) e o arquivo baixado terá uma extensão .iso.

## 5) CRIANDO A MÁQUINA VIRTUAL NO VIRTUAL BOX

Tendo o GNewSense baixado e o VBox instalado, vamos partir para a criação da máquina.

*OBS.:* As opções que marquei durante a criação da máquina foram escolhidas por mera intuição, já que nosso professor não explicou passo a passo do que deveria ter feito. Se estão realmente certas? Não sei, só sei que funcionou comigo e com outros colegas, então...

Abra o seu VBox e em seguida clique em "Novo".

Na janela que aparecerá, você dará um nome para sua máquina (na minha utilizei "Leo Botelho", em "*Tipo"* escolha a opção Linux e em "*Versão"* escolha Debian (32 ou 64 bits, a depender das configurações de teu pc).

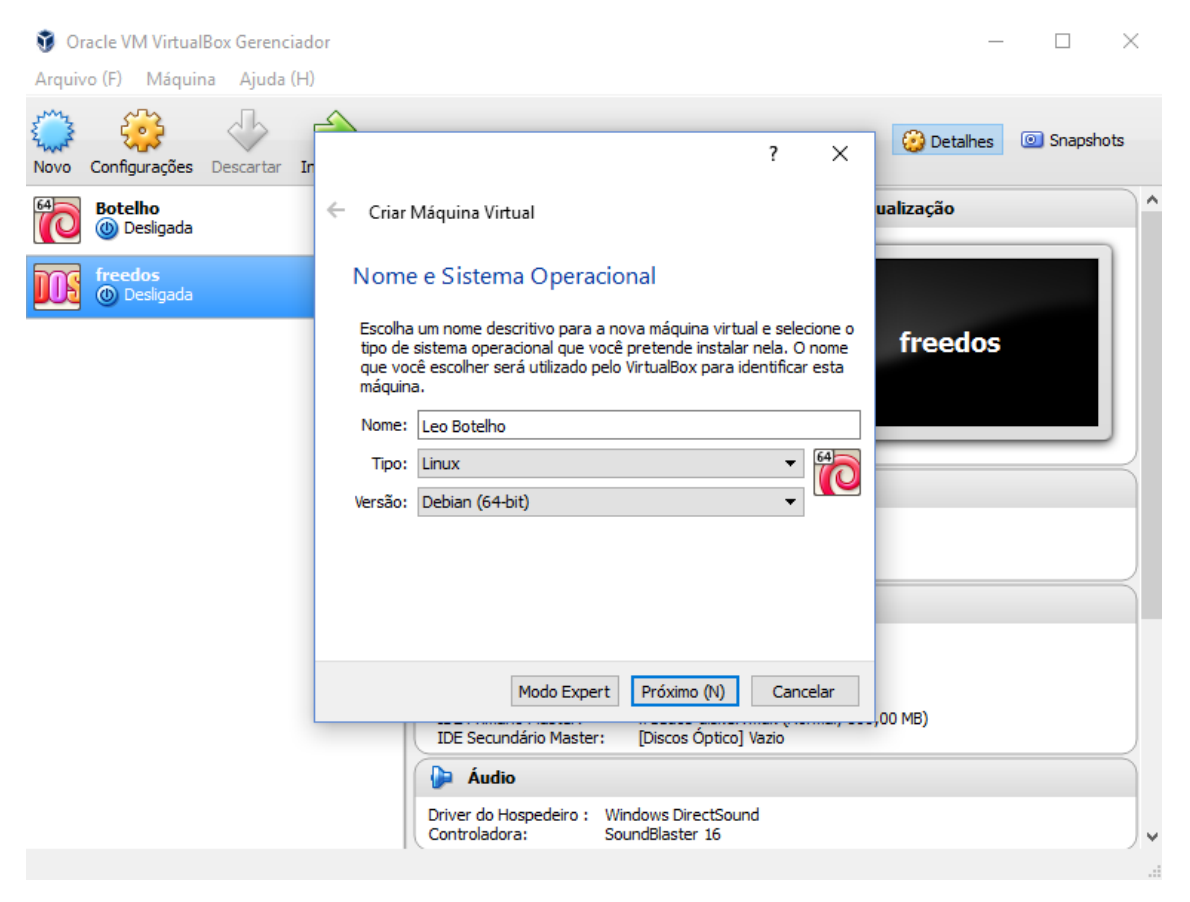

Clique em "Próximo (N)" para avançar na criação. O item a seguir se refere ao tamanho da memória de tua máquina virtual, deixe a que está e prossiga.

|                                                                                      | ?       | ×      |
|--------------------------------------------------------------------------------------|---------|--------|
| 🗲 🛛 Criar Máquina Virtual                                                            |         |        |
| Tamanho da memória                                                                   |         |        |
| Selecione a quantidade de memória (RAM) em megaby<br>alocado para a máquina virtual. | tes que | será   |
| O tamanho recomendado para memória é de <b>768</b> MB.                               |         |        |
|                                                                                      | 768     | ➡ MB   |
| 4 MB 8192 MB                                                                         |         |        |
|                                                                                      |         |        |
|                                                                                      |         |        |
|                                                                                      |         |        |
|                                                                                      |         |        |
|                                                                                      |         |        |
| Próximo (N)                                                                          | Can     | icelar |

A etapa seguinte será para determinar o disco rígido da máquina virtual, contendo 3 opções de escolha, você deverá marcar a do meio "*Criar um novo disco rígido virtual agora"*.

|                                                                                                    | ?                                      | ×             |
|----------------------------------------------------------------------------------------------------|----------------------------------------|---------------|
| 🗲 🛛 Criar Máquina Virtual                                                                                                    |                                        |               |
| Disco rígido                                                                                                    |                                        |               |
| Se você quiser, pode acrescentar um disco rígido virtu<br>máquina virtual. Você pode acrescentar um arquivo d<br>virtual na lista ou selecionar outro local utilizando o íco | ial a esta<br>e disco ríg<br>one de pa | jido<br>ista. |
| Se você deseja uma configuraçào de armazenamento<br>pode pular este passo e fazer as mudanças manualme<br>configuração da máquina assim que ela terminar de se               | mais con<br>ente na<br>er criada.      | nplexa,       |
| Recomenda-se utilizar um disco rígido de 8,00 GB.                                                                                                    |                                        |               |
| 🔿 Não acrescentar um disco rígido virtual                                                                                                    |                                        |               |
| Oriar um novo disco rígido virtual agora                                                                                                    |                                        |               |
| 🔿 Utilizar um disco rígido virtual existente                                                                                                    |                                        |               |
| Botelho.vdi (Normal, 8,00 GB)                                                                                                    | 7                                      |               |
|                                                                                                    |                                        |               |
| Criar                                                                                                    | Can                                    | celar         |

Após clicar em "Criar", uma nova janela pedirá para você escolher o tipo de disco rígido da sua máquina virtual, trazendo uma lista com 6 opções. Deixe selecionada "*VDI (VirtualBox Disk Image)*".

|   |                                                                                                    | ?                       | × |
|---|----------------------------------------------------------------------------------------------------|-------------------------|---|
| ÷ | Criar Disco Rígido Virtual                                                                                                    |                         |   |
|   | Tipo de arquivo de disco rígido                                                                                                    |                         |   |
|   | Escolha o tipo de arquivo que você gostaria de utilizar para o novo disco rígio<br>Caso não necessite utilizá-lo com outros softwares de virtualização, pode de<br>opção como está. | do virtual<br>ixar esta |   |
|   | VDI (VirtualBox Disk Image)                                                                                                    |                         |   |
|   | O VMDK (Virtual Machine Disk)                                                                                                    |                         |   |
|   | O VHD (Virtual Hard Disk)                                                                                                    |                         |   |
|   | O HDD (Disco Rígido do Parallels)                                                                                                    |                         |   |
|   | 🔿 QED (Disco do QEMU)                                                                                                    |                         |   |
|   | O QCOW (QEMU Copy-On-Write)                                                                                                    |                         |   |
|   |                                                                                                    |                         |   |
|   |                                                                                                    |                         |   |
|   |                                                                                                    |                         |   |
|   |                                                                                                    |                         |   |
|   |                                                                                                    |                         |   |

A janela seguinte se refere ao armazenamento em disco rígido físico e você terá duas opções de escolha. Selecione "Dinamicamente alocado".

Modo Expert Próximo (N)

Cancelar

|   |                                                                                                    | ?                   | ×                 |
|---|----------------------------------------------------------------------------------------------------|---------------------|-------------------|
| ~ | Criar Disco Rígido Virtual                                                                                                    |                     |                   |
|   | Armazenamento em disco rígido físico                                                                                                    |                     |                   |
|   | Escolha se o arquivo contendo o disco rígido virtual deve crescer à medida er<br>utilizado (dinamicamente alocado) ou se ele deve ser criado já com o tamanh<br>(tamanho fixo).                                                                   | n que é<br>o máximo | þ                 |
|   | Um arquivo de disco rígido virtual <b>dinamicamente alocado</b> irá utilizar esp.<br>disco rígido físico à medida em que for sendo utilizado (até um <b>tamanho ma</b><br><b>definido</b> ), mas não irá encolher caso seja liberado espaço nele. | aço em s<br>áximo p | eu<br><b>ré</b> - |
|   | Um arquivo de disco rígido virtual de <b>tamanho fixo</b> pode levar mais tempo<br>criado em alguns sistemas, mas geralmente possui acesso mais rápido.                                                                                           | para ser            |                   |
|   | Oinamicamente alocado                                                                                                    |                     |                   |
|   | 🔿 Tamanho Fixo                                                                                                    |                     |                   |
|   |                                                                                                    |                     |                   |
|   |                                                                                                    |                     |                   |
|   |                                                                                                    |                     |                   |

Próximo (N) Cancelar

Em seguida, você deverá informar o local onde seu disco rígido será salvo e o seu respectivo tamanho. Deixe como está e prossiga.

| Criar Disco Rígido Virtual  Localização e tamanho do arquivo  Informe o nome do arquivo em disco que conterá o disco virtual no campo abaixo ou clique no ícone da pasta para selecionar uma localização diferente para o arquivo.  Leo Botelho  Selecione o tamanho da imagem de disco virtual em megabytes. Este tamanho é o limite máximo de dados que uma máquina virtual poderá armazenar neste disco rígido.  4,00 MB  2,00 TB                                                                                                    |                                                                                                    |                                             | ?                  | ×      |
|----------------------------------------------------------------------------------------------------|----------------------------------------------------------------------------------------------------|---------------------------------------------|--------------------|--------|
| Localização e tamanho do arquivo<br>Informe o nome do arquivo em disco que conterá o disco virtual no campo abaixo ou<br>clique no ícone da pasta para selecionar uma localização diferente para o arquivo.<br>Leo Botelho<br>Selecione o tamanho da imagem de disco virtual em megabytes. Este tamanho é o limite<br>máximo de dados que uma máquina virtual poderá armazenar neste disco rígido.<br>4,00 MB<br>2,00 TB                                                                                                    | Criar Disco Rígido Virtual                                                                                         |                                             |                    |        |
| Informe o nome do arquivo em disco que conterá o disco virtual no campo abaixo ou clique no ícone da pasta para selecionar uma localização diferente para o arquivo. Leo Botelho Selecione o tamanho da imagem de disco virtual em megabytes. Este tamanho é o limite máximo de dados que uma máquina virtual poderá armazenar neste disco rígido. 4,00 MB 2,00 TB                                                                                                    | Localização e tamanho do arquivo                                                                                   |                                             |                    |        |
| Leo Botelho       Selecione o tamanho da imagem de disco virtual em megabytes. Este tamanho é o limite máximo de dados que uma máquina virtual poderá armazenar neste disco rígido.         1       1       1       1       1       1       1       1       1       1       1       1       1       1       1       1       1       1       1       1       1       1       1       1       1       1       1       1       1       1       1       1       1       1       1       1       1       1       1       1       1       1       1       1       1       1       1       1       1       1       1       1       1       1       1       1       1       1       1       1       1       1       1       1       1       1       1       1       1       1       1       1       1       1       1       1       1       1       1       1       1       1       1       1       1       1       1       1       1       1       1       1       1       1       1       1       1       1       1       1       1       1       1       1       1       1 | Informe o nome do arquivo em disco que conterá o disco<br>clique no ícone da pasta para selecionar uma localização | o virtual no campo a<br>diferente para o ar | baixo oi<br>quivo. | u      |
| Selecione o tamanho da imagem de disco virtual em megabytes. Este tamanho é o limite máximo de dados que uma máquina virtual poderá armazenar neste disco rígido.                                                                                                    | Leo Botelho                                                                                                    |                                             |                    |        |
| 4,00 MB 2,00 TB                                                                                                    |                                                                                                    | 1 1 1 1                                     | 8                  | ,00 GB |
|                                                                                                    | 4,00 MB                                                                                                    | 2,00 TB                                     |                    |        |
|                                                                                                    |                                                                                                    |                                             |                    |        |
|                                                                                                    |                                                                                                    |                                             |                    |        |
|                                                                                                    |                                                                                                    |                                             |                    |        |

Finalmente, clique em "Criar" e está criada a sua máquina virtual.

Criar

Cancelar

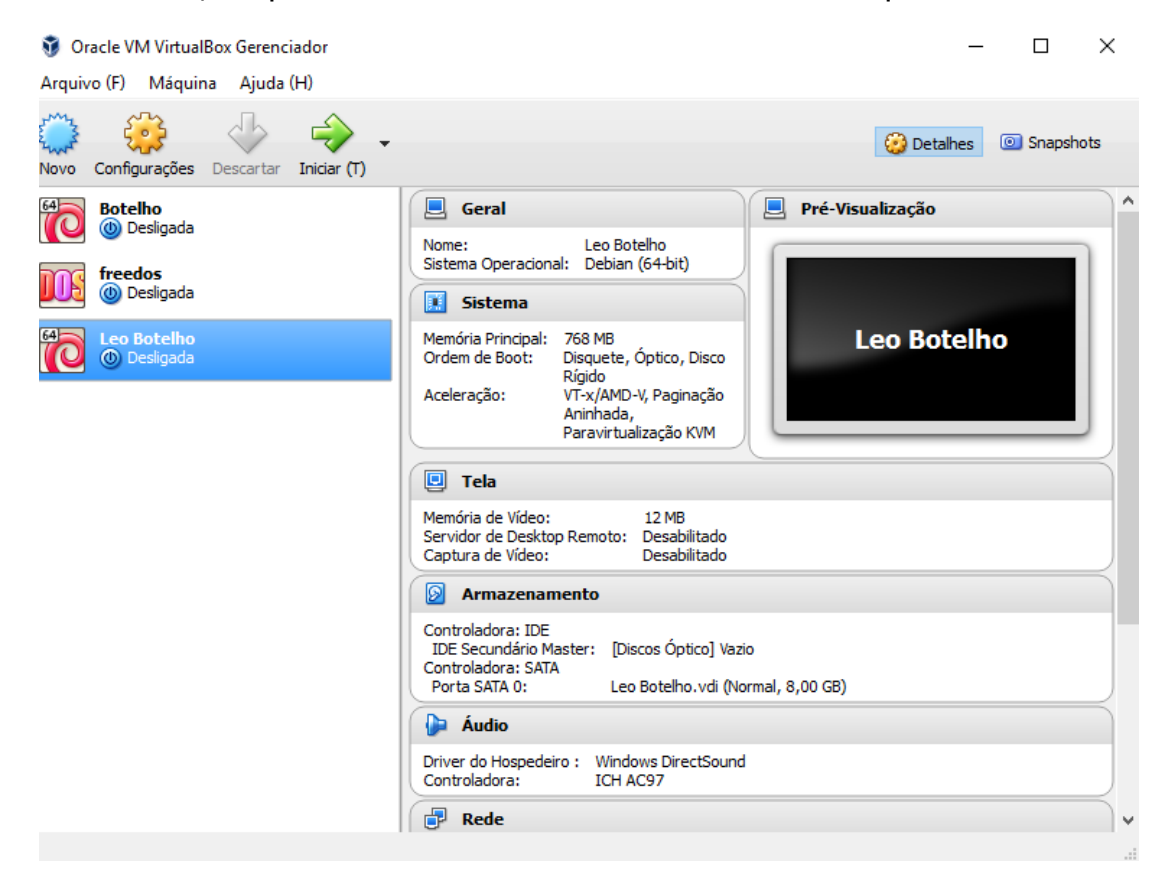

Agora vamos vincular a extensão Linux do GNewSense a essa máquina recém-criada. Perceba aue na caixa onde tem escrito "Armazenamento" tem escrito abaixo "[Discos Óptico] Vazio" e é exatamente ali onde iremos incorporar o arquivo do GNewSense. Clique na palavra "Armazenamento", irá abrir uma janela. Abaixo de "Controladora: IDE" teremos um ícone de CD e ao lado escrito "Vazio". Dê um clique na palavra "Vazio" e perceba que aparecerá umas informações do lado direito da tela. Onde tem "Drive Óptico: IDE Secundário Master" você poderá ver um ícone de CD com uma setinha, clique nele e em seguida vá em "Selecionar Arquivo de Disco Óptico Virtual..." e procure o arquivo .iso do GNewSense que você baixou. Em seguida, verifique se ele está selecionado, para isso, note se o "Vazio" que estava abaixo de "Controladora: IDE" mudou para o nome do seu arquivo do GNewSense:

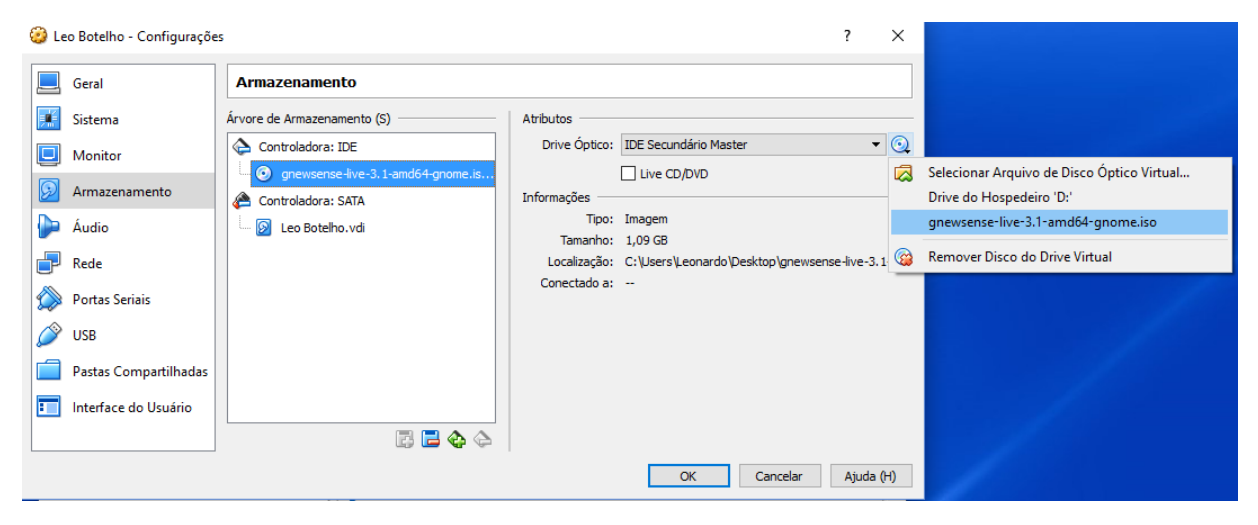

Após ter vinculado o .iso, dê OK e verifique que na opção "Armazenamento" o arquivo está, de fato, vinculado:

| 👽 Oracle VM VirtualBox Gerenciador<br>Arquivo (F) Máquina Ajuda (H) |                                                                                                    | - 🗆 X                                                      |
|---------------------------------------------------------------------|----------------------------------------------------------------------------------------------------|------------------------------------------------------------|
| Novo Configurações Descartar Iniciar (T)                            |                                                                                                    | 😵 Detalhes 💿 Snapshots                                     |
| Botelho                                                             | 🧕 Geral                                                                                                    | Pré-Visualização                                           |
| freedos<br>() Desligada                                             | Nome: Leo Botelho<br>Sistema Operacional: Debian (64-bit)<br>Sistema                                                                                       |                                                            |
| Co Botelho<br>Desligada                                             | Memória Principal: 768 MB<br>Ordem de Boot: Disquete, Óptico, Disco<br>Rigido<br>Aceleração: VT-x/AMD-V, Paginação<br>Aninhada,<br>Paravirtualização KVM   | Leo Botelho                                                |
|                                                                     | Tela           Memória de Vídeo:         12 MB           Servidor de Desktop Remoto:         Desabilitado           Captura de Vídeo:         Desabilitado |                                                            |
|                                                                     | Armazenamento                                                                                                    |                                                            |
|                                                                     | Controladora: IDE<br>IDE Secundário Master: [Discos Óptico] gnew<br>Controladora: SATA<br>Porta SATA 0: Leo Botelho.vdi (Norr                              | sense-live-3. 1-amd64-gnome.iso (1,09 GB)<br>nal, 8,00 GB) |
|                                                                     | խ Áudio                                                                                                    |                                                            |
|                                                                     | Driver do Hospedeiro : Windows DirectSound<br>Controladora: ICH AC97                                                                                       |                                                            |
|                                                                     | 🗗 Rede                                                                                                    | ~                                                          |

## 6) INSTALANDO O GNEWSENSE NA SUA MÁQUINA VIRTUAL

Agora vamos iniciar nossa máquina virtual. Selecione a máquina que você acabou de criar e clique em "*Iniciar (T)*" localizado na aba superior do VBox. Aparecerá uma janela azul do GNewSense com um menu, selecione "*GUI Install*" usando as teclas direcionais do teclado e em seguida aperte Enter:

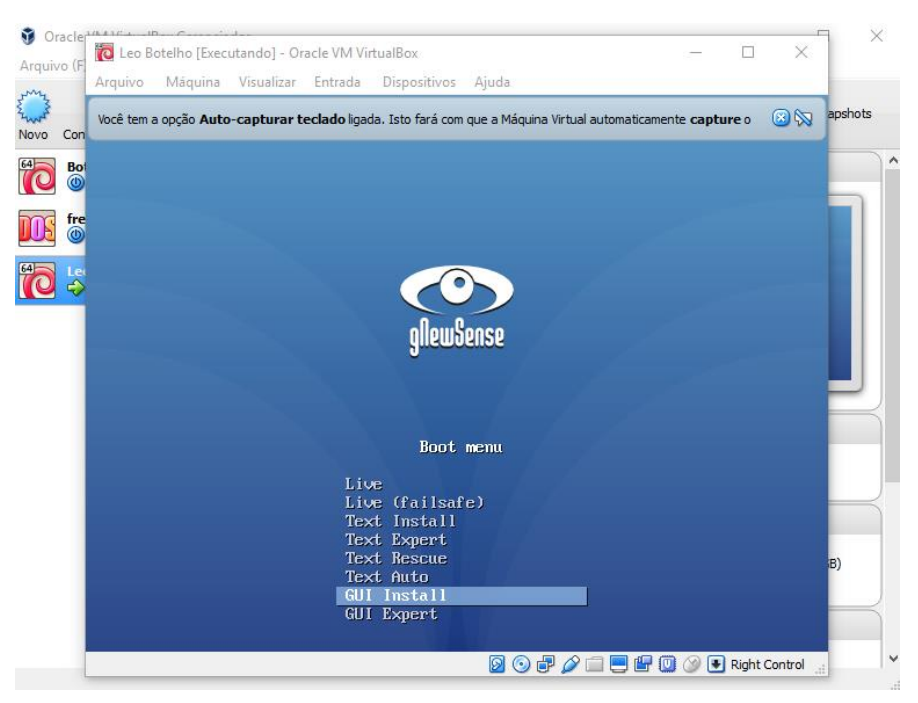

Em seguida, selecione o idioma de sua preferência. Eu escolhi "*Portuguese (Brazil)"*, mas se você se sentir à vontade com outro, boa sorte.

| uivo Máquina Visua                   | lizar   | Entrada Dispositivos Ajuda                                                                             |          |                  |
|--------------------------------------|---------|----------------------------------------------------------------------------------------------------|----------|------------------|
| tê tem a opção Auto-captu            | ırar t  | cclado ligada. Isto fará com que a Máquina Virtual automaticamente capture o teclado todas as vezes em | que a (  | 8                |
| Náquina Virtual informa que o        | o siste | na operacional convidado suporta o recurso de integração de ponteiro de mouse. Isto significa que vo   | cê não ( | <mark>8</mark> 🕅 |
| ielect a language                    |         |                                                                                                    |          |                  |
| Choose the language                  | to b    | e used for the installation process. The selected language will also be the default l                  | anguag   | e                |
| or the installed system<br>Language: | m.      |                                                                                                    |          |                  |
| Norwegian Nynorsk                    |         | Norsk nynorsk                                                                                          |          |                  |
| Persian                              | -       | ۔<br>فارسی                                                                                             |          |                  |
| Polish                               |         | Polski                                                                                                 |          |                  |
| Portuguese                           | -       | Português                                                                                              |          |                  |
| Portuguese (Brazil)                  | -       | Português do Brasil                                                                                    |          |                  |
| Punjabi (Gurmukhi)                   | -       | ਪੰਜਾਬੀ                                                                                                 |          |                  |
| Romanian                             | -       | Română                                                                                                 |          |                  |
| Russian                              | -       | Русский                                                                                                |          |                  |
| Serbian (Cyrillic)                   | -       | Српски                                                                                                 |          |                  |
| Sinhala                              | -       | සිංහල                                                                                                  |          |                  |
| Slovak                               |         | Slovenčina                                                                                             |          |                  |
| Slovenian                            | -       | Slovenščina                                                                                            |          |                  |
| Spanish                              | -       | Español                                                                                                |          |                  |
| Swedish                              | -       | Svenska                                                                                                |          | -                |
| Tagalog                              | -       | Tagalog                                                                                                |          | ~                |
|                                      |         |                                                                                                    |          |                  |
|                                      |         |                                                                                                    | Cantin   | _                |

Clique em "Continue". Selecione o país ("*Brasil*" pros que tem dúvida q) e em seguida clique em "Continuar". Vai ser pedido que você selecione o teclado a ser utilizado e perceberá que existem dois "Português brasileiro", marque o que tem *layout ABNT 2* e depois clique em "Continuar".

| A  | I Leo Botelho [Executando] - Oracle VM VirtualBox — □<br>rquivo Máquina Visualizar Entrada Dispositivos Ajuda                                 | ×       |
|----|----------------------------------------------------------------------------------------------------|---------|
| Ve | ocê tem a opção Auto-capturar teclado ligada. Isto fará com que a Máquina Virtual automaticamente capture o teclado todas as vezes em que a   | 8       |
| A  | Máquina Virtual informa que o sistema operacional convidado suporta o recurso de integração de ponteiro de mouse. Isto significa que você não | 🙁 🔯     |
|    | Configure o teclado                                                                                                    |         |
|    | Mapa de teclados a ser usado:                                                                                                    |         |
|    | Inglês Americano                                                                                                    |         |
|    | Bielorrusso                                                                                                    |         |
|    | Belga                                                                                                    |         |
|    | Português Brasileiro (layout ABNT2)                                                                                                    |         |
|    | Português Brasileiro (layout EUA)                                                                                                    |         |
|    | Inglês Britânico                                                                                                    |         |
|    | Búlgaro                                                                                                    |         |
|    | Búlgaro (layout fonético)                                                                                                    |         |
|    | Francês Canadense                                                                                                    |         |
|    | Multilinguagem canadense                                                                                                    |         |
|    | Croata                                                                                                    |         |
|    | Tcheco                                                                                                    |         |
|    | Dinamarquês                                                                                                    |         |
|    | Holandês                                                                                                    |         |
|    | Dvorak                                                                                                    |         |
|    | Estoniano                                                                                                    |         |
|    | Finlandês                                                                                                    | ~       |
|    | Capturar tela Voltar Contin                                                                                                    | iuar    |
|    | 🛛 🕥 🗗 🖉 🛄 関 🚱 🖲 Right                                                                                                    | Control |

Aguarde o carregamento dos componentes e as configurações serem instaladas até chegar na tela em que é pedido o nome sua máquina. Escolha um nome qualquer para sua máquina, a minha utilizarei meu sobrenome "*Botelho"*.

| C Leo Botelho [Executando] - Oracle VM VirtualBox                                                                                                    | -                                                                    | $\Box$ $\times$  |
|----------------------------------------------------------------------------------------------------|----------------------------------------------------------------------|------------------|
| Arquivo Máquina Visualizar Entrada Dispositivos Ajuda                                                                                                    |                                                                      |                  |
| Você tem a opção Auto-capturar teclado ligada. Isto fará com que a Máquina Virtual automaticame                                                                                                    | ente <b>capture</b> o teclado todas as vezes em o                    | tuea 区 🕅         |
| A Máquina Virtual informa que o sistema operacional convidado suporta o recurso de integração de                                                                                                    | ponteiro de mouse. Isto significa que voc                            | :ê não  😒 📎      |
| Configurar a rede                                                                                                    |                                                                      |                  |
| Por favor, informe o nome de máquina ("hostname") para este sistema.                                                                                                    |                                                                      |                  |
| O nome de máquina ("hostname") é uma palavra única que identifica seu sis<br>ser o nome de sua máquina, consulte o seu administrador de redes. Se voc<br>doméstica, você pode usar qualquer nome aqui. | stema na rede. Se você não sabe<br>ê está configurando sua própria r | qual deve<br>ede |
| Nome de máquina:                                                                                                    |                                                                      |                  |
| Botelho                                                                                                    |                                                                      |                  |
|                                                                                                    |                                                                      |                  |
|                                                                                                    |                                                                      |                  |
|                                                                                                    |                                                                      |                  |
|                                                                                                    |                                                                      |                  |
|                                                                                                    |                                                                      |                  |
|                                                                                                    |                                                                      |                  |
|                                                                                                    |                                                                      |                  |
|                                                                                                    |                                                                      |                  |
|                                                                                                    |                                                                      |                  |
|                                                                                                    |                                                                      |                  |
|                                                                                                    |                                                                      |                  |
| Capturar tela                                                                                                    | Voltar                                                               | Continuar        |
|                                                                                                    | 0 0 7 0 = 0 0 0                                                      | Right Control    |

A tela seguinte pedirá que você coloque um nome de domínio, deixe a que já vem escrita (*domain.name*).

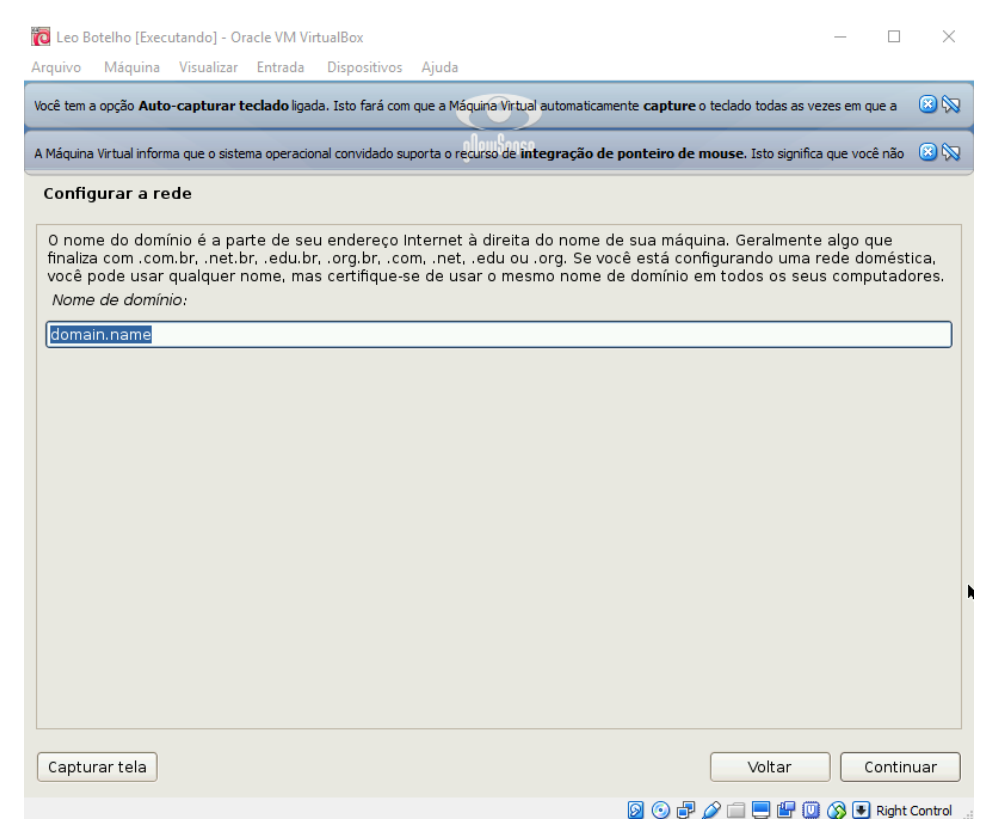

Depois disso, você terá que escolher uma senha do root. Favor colocar uma senha que lembre, pois será necessário utilizá-la futuramente.

| 🔞 Leo Botelho [Executando] - Oracle VM VirtualBox                                                                                                    | - 🗆 ×                                                                                                    |
|----------------------------------------------------------------------------------------------------|----------------------------------------------------------------------------------------------------|
| Arquivo Máquina Visualizar Entrada Dispositivos Ajuda                                                                                                    |                                                                                                    |
| Você tem a opção Auto-capturar teclado ligada. Isto fará com que a Máquina Virtual autor                                                                                                    | naticamente <b>capture</b> o teclado todas as vezes em que a 🛛 🛞                                                                                                    |
| A Máquina Virtual informa que o sistema operacional convidado suporta o recurso de integra                                                                                                    | ç <b>ão de ponteiro de mouse</b> . Isto significa que você não 🛛 🔞 🚫                                                                                                    |
| Configurar usuários e senhas                                                                                                    |                                                                                                    |
| Você precisa definir uma senha para o 'root', a conta administrativa d<br>qualificado com acesso root pode levar a resultados desastrosos, por<br>uma senha que não seja fácil de ser adivinhada. Essa senha não deve<br>uma palavra que possa ser facilmente associada a você.<br>Uma boa senha conterá uma mistura de letras, números e pontuação | o sistema. Um usuário malicioso ou não<br>tanto você deve tomar o cuidado de escolher<br>e ser uma palavra encontrada em dicionários ou<br>e deverá ser modificada em intervalos regulares. |
| O usuário root não deverá ter uma senha em branco. Se você deixar e<br>desabilitada e o usuário inicial do sistema receberá o poder de tornar                                                                                                    | este campo vazio, a conta do root será<br>-se root usando o comando "sudo".                                                                                                    |
| Note que você não poderá ver a senha enquanto a digita.<br>Senha do root:                                                                                                    |                                                                                                    |
| •••••                                                                                                    |                                                                                                    |
| Por favor, informe novamente a mesma senha de root para verificar se<br>Informe novamente a senha para verificação:                                                                                                    | e você digitou-a corretamente.                                                                                                    |
| ••••••                                                                                                    |                                                                                                    |
|                                                                                                    |                                                                                                    |
|                                                                                                    |                                                                                                    |
|                                                                                                    |                                                                                                    |
|                                                                                                    | <b>k</b>                                                                                                    |
| Capturar tela                                                                                                    | Voltar Continuar                                                                                                    |
|                                                                                                    | 🗕 💿 🗗 🖉 🚍 🖳 🕼 🔟 🐼 🖲 Right Control                                                                                                    |

### Depois será pedido que você preencha com seu nome completo.

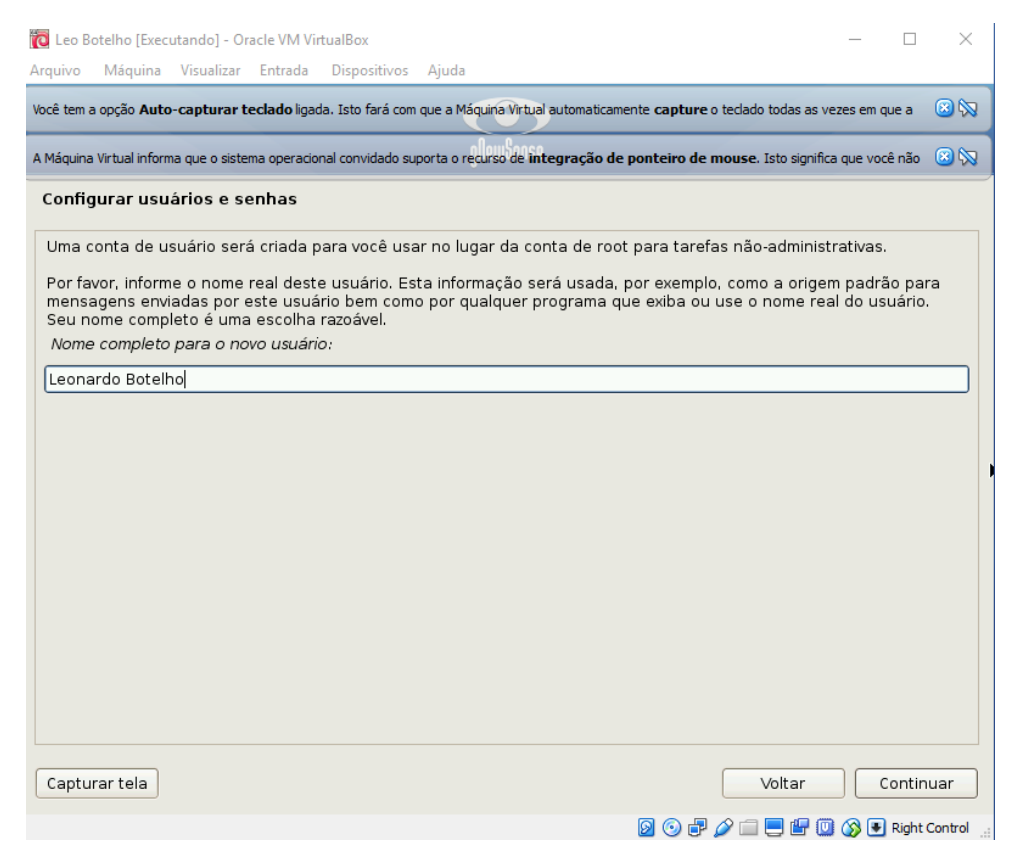

### E depois você deverá escolher um nome de usuário:

| 🔞 Leo B                           | otelho [Exec                                           | utando] - Or                                    | acle VM Vir                               | rtualBox                      |                      |                       |                      |                       |                    |                    | -                 | _               |            | $\times$ |
|-----------------------------------|--------------------------------------------------------|-------------------------------------------------|-------------------------------------------|-------------------------------|----------------------|-----------------------|----------------------|-----------------------|--------------------|--------------------|-------------------|-----------------|------------|----------|
| Arquivo                           | Máquina                                                | Visualizar                                      | Entrada                                   | Dispositivos                  | Ajuda                |                       |                      |                       |                    |                    |                   |                 |            |          |
| Você tem                          | a opção <b>Auto</b>                                    | o-capturar t                                    | eclado ligad                              | da. Isto fará com             | que a Máo            | uina Virtua           | l automatica         | amente <b>capt</b>    | t <b>ure</b> o ted | ado todas          | as vezes          | s em qu         | ie a       | 🙁 🕅      |
| A Máquina                         | a Virtual inform                                       | na que o siste                                  | ma operacio                               | nal convidado su              | porta o rec          | urso de <b>in</b>     | tegração (           | de ponteiro           | o de mou           | se. Isto si        | gnifica qu        | ie você         | não        | 🙁 🕅      |
| Config                            | gurar usu                                              | ários e se                                      | enhas                                     |                               |                      |                       |                      |                       |                    |                    |                   |                 |            |          |
| Inform<br>ser in<br>minús<br>Nome | ne um nom<br>iciado com<br>culas.<br>e <i>de usuán</i> | e de usuái<br>i uma letra<br><i>io para sua</i> | rio para a<br>minúscul<br>a <i>conta:</i> | i nova conta.<br>Ia, que pode | Seu prir<br>ser segi | neiro no<br>Jida de d | me é um:<br>qualquer | a escolha<br>combinaç | razoáve<br>ão de n | l. O nom<br>úmeros | ne de u<br>e mais | isuári<br>letra | o dev<br>s | erá      |
| leona                             | rdo                                                    |                                                 |                                           |                               |                      |                       |                      |                       |                    |                    |                   |                 |            |          |
|                                   |                                                        |                                                 |                                           |                               |                      |                       |                      |                       |                    |                    |                   |                 |            |          |
|                                   |                                                        |                                                 |                                           |                               |                      |                       |                      |                       |                    |                    |                   |                 |            |          |
|                                   |                                                        |                                                 |                                           |                               |                      |                       |                      |                       |                    |                    |                   |                 |            |          |
|                                   |                                                        |                                                 |                                           |                               |                      |                       |                      |                       |                    |                    |                   |                 |            |          |
|                                   |                                                        |                                                 |                                           |                               |                      |                       |                      |                       |                    |                    |                   |                 |            |          |
|                                   |                                                        |                                                 |                                           |                               |                      |                       |                      |                       |                    |                    |                   |                 |            |          |
|                                   |                                                        |                                                 |                                           |                               |                      |                       |                      |                       |                    |                    |                   |                 |            |          |
|                                   |                                                        |                                                 |                                           |                               |                      |                       |                      |                       |                    |                    |                   |                 |            |          |
|                                   |                                                        |                                                 |                                           |                               |                      |                       |                      |                       | _                  |                    |                   | _               |            |          |
| Captu                             | ırar tela                                              |                                                 |                                           |                               |                      |                       |                      |                       |                    | Volta              | ·                 | C               | ontinu     | Jar      |
|                                   |                                                        |                                                 |                                           |                               |                      |                       |                      | 0                     | 1                  | i 📃 🖆              | 7 🔟 🔇             |                 | Right C    | ontrol   |

Depois você deverá escolher uma senha para usuário (sim, da outra vez foi uma senha para root/administrador, agora é para usuário, aquela que você usará toda vez que iniciar a máquina). Se quiser evitar a fadiga, coloque a mesma senha que você colocou para root. Uma coisa a menos para lembrar.

| 🔀 Leo Botelho [Executando] - Oracle VM VirtualBox<br>Arquivo Máquina Visualizar Entrada Dispositivos Ajuda                                        | _         |         | ×        |
|----------------------------------------------------------------------------------------------------|-----------|---------|----------|
| Você tem a opção Auto-capturar teclado ligada. Isto fará com que a Máquina Virtual automaticamente capture o teclado todas as v                   | ezes em q | jue a   | 8 🕅      |
| A Máquina Virtual informa que o sistema operacional convidado suporta o recurso de integração de ponteiro de mouse. Isto signific                 | a que voc | ê não   | 8 🕅      |
| Configurar usuários e senhas                                                                                                    |           |         |          |
| Uma boa senha conterá uma mistura de letras, números e pontuação e deverá ser modificada em int<br>Escolha uma senha para o novo usuário:         | ervalos i | regula  | res.     |
|                                                                                                    |           |         |          |
| Por favor, informe novamente a mesma senha de usuário para verificar se você digitou-a corretament<br>Informe novamente a senha para verificação: | э.        |         |          |
| ••••••                                                                                                    |           |         |          |
|                                                                                                    |           |         |          |
|                                                                                                    |           |         |          |
|                                                                                                    |           |         |          |
|                                                                                                    |           |         |          |
|                                                                                                    |           |         | R        |
|                                                                                                    |           |         |          |
|                                                                                                    |           |         |          |
|                                                                                                    |           |         |          |
| Capturar tela Voltar                                                                                                    |           | Continu | Jar      |
|                                                                                                    | ) 🔊 🛡     | Right C | ontrol . |

Aguarde as configurações até que vai pedir para você selecionar um fuso horário. Note que não aparecerão todas as cidades brasileiras, então marque uma do mesmo fuso horário que o seu.

| 🔞 Leo Botelho [Executando] - Oracle VM VirtualBox<br>Arquivo Máquina Visualizar Entrada Dispositivos Ajuda                                                      | - 0                                                                             | ×             |
|----------------------------------------------------------------------------------------------------|---------------------------------------------------------------------------------|---------------|
| Você tem a opção Auto-capturar teclado ligada. Isto fará com que a M                                                                                            | iquina Virtual automaticamente <b>capture</b> o teclado todas as vezes em que a | 8             |
| A Máquina Virtual informa que o sistema operacional convidado suporta o r                                                                                       | ecurso de integração de ponteiro de mouse. Isto significa que você não          | , 🙁 🔯         |
| Configurar o relógio                                                                                                    |                                                                                 |               |
| Se o fuso horário desejado não estiver listado, por favo<br>o fuso horário desejado (o país onde você vive ou está<br>Selecione uma cidade em seu fuso horário: | r, volte ao passo "Escolher idioma" e selecione o país que<br>localizado).      | usa           |
| Belém                                                                                                    |                                                                                 | ^             |
| Fortaleza                                                                                                    |                                                                                 |               |
| Recife                                                                                                    |                                                                                 |               |
| Araguaína                                                                                                    |                                                                                 |               |
| Maceió                                                                                                    |                                                                                 |               |
| Bahia                                                                                                    |                                                                                 |               |
| São Paulo                                                                                                    |                                                                                 |               |
| Campo Grande                                                                                                    |                                                                                 | =             |
| Cuiabá                                                                                                    |                                                                                 |               |
| Santarém                                                                                                    |                                                                                 |               |
| Porto Velho                                                                                                    |                                                                                 |               |
| Boa Vista                                                                                                    |                                                                                 |               |
| Manaus                                                                                                    |                                                                                 |               |
| Eirunepé                                                                                                    |                                                                                 |               |
| Rio Branco                                                                                                    |                                                                                 | $\overline{}$ |
| Capturar tela                                                                                                    | Voltar                                                                          | inuar         |
|                                                                                                    | 👂 💿 🖶 🌽 🚍 📴 🔞 💌 Righ                                                            | t Control     |

Aguarde mais um pouco e aparecerá para você escolher o método de particionamento, selecione "Assistido – usar o disco inteiro" e prossiga.

| 🔞 Leo Botelho [Executando] - Oracle VM VirtualBox                                                                                                    | —                                                             | $\times$ |
|----------------------------------------------------------------------------------------------------|---------------------------------------------------------------|----------|
| Arquivo Máquina Visualizar Entrada Dispositivos Ajuda                                                                                                    |                                                               |          |
| Você tem a opção Auto-capturar teclado ligada. Isto fará com que a Máquina Virtual automaticamente ca                                                                                                    | oture o teclado todas as vezes em que a 🤅                     | 3 🕅      |
| A Máquina Virtual informa que o sistema operacional convidado suporta o recurso de integração de pontei                                                                                                    | ro de mouse. Isto significa que você não 🤅                    | 3 🕅      |
| Particionar discos                                                                                                    |                                                               |          |
| O instalador pode guiá-lo através do particionamento de um disco (usando diferen<br>você prefira, você pode fazê-lo manualmente. Com o particionamento assistido vo<br>posteriormente, revisar e personalizar os resultados. | ntes esquemas padrão) ou, caso<br>cê ainda tem uma chance de, |          |
| Se você optar pelo particionamento assistido para um disco inteiro, em seguida s<br>usado.                                                                                                    | erá solicitado qual disco deverá ser                          | r        |
| Método de particionamento:                                                                                                    |                                                               |          |
| Assistido - usar o disco inteiro                                                                                                    |                                                               |          |
| Assistido - usar o disco inteiro e configurar LVM                                                                                                    |                                                               |          |
| Assistido - usar disco todo e LVM criptografado                                                                                                    |                                                               |          |
| Manual                                                                                                    |                                                               |          |
|                                                                                                    |                                                               |          |
|                                                                                                    |                                                               | R.       |
|                                                                                                    |                                                               |          |
|                                                                                                    |                                                               |          |
|                                                                                                    |                                                               |          |
|                                                                                                    |                                                               |          |
|                                                                                                    |                                                               |          |
|                                                                                                    |                                                               |          |
|                                                                                                    |                                                               |          |
|                                                                                                    |                                                               |          |
| Capturar tela                                                                                                    | Voltar Continua                                               | ar       |
|                                                                                                    | ) 🗗 🖉 🚞 📃 🖃 🔟 🚫 💽 Right Co                                    | ntrol _  |

## Selecione a única opção disponível e prossiga.

| 🔞 Leo B                       | otelho [Exec                            | utando] - Or                             | acle VM Vii                                 | tualBox                         |            |                         |                        |                    | _             |         | $\times$ |
|-------------------------------|-----------------------------------------|------------------------------------------|---------------------------------------------|---------------------------------|------------|-------------------------|------------------------|--------------------|---------------|---------|----------|
| Arquivo                       | Máquina                                 | Visualizar                               | Entrada                                     | Dispositivos                    | Ajuda      |                         |                        |                    |               |         |          |
| Você tem                      | a opção Auto                            | o-capturar t                             | eclado ligad                                | da. Isto fará com               | que a Má   | quina Virtual automatic | camente <b>capture</b> | o teclado todas as | s vezes em q  | ue a    | 8 🕅      |
| A Máquina                     | a Virtual inform                        | na que o siste                           | ma operacio                                 | nal convidado su                | porta o re | curso de integração     | de ponteiro de         | mouse. Isto sign   | ifica que voc | ê não   | 🙁 🕅      |
| Partio                        | ionar dis                               | cos                                      |                                             |                                 |            |                         |                        |                    |               |         |          |
| Note<br>que v<br><i>Selec</i> | que todos<br>ocê realme<br>cione o dise | os dados i<br>ente deseja<br>co a ser pa | no disco<br>a fazer as<br><i>irticionad</i> | que você sel<br>mudanças.<br>o: | ecionou    | serão apagados          | , mas não ant          | es que você t      | enha conf     | irmad   | o        |
| SCSI                          | 3 (0,0,0) (s                            | da) - 8.6 G                              | B ATA VB(                                   | X HARDDISK                      |            |                         |                        |                    |               |         |          |
|                               |                                         |                                          |                                             |                                 |            |                         |                        |                    |               |         |          |
|                               |                                         |                                          |                                             |                                 |            |                         |                        |                    |               |         |          |
|                               |                                         |                                          |                                             |                                 |            |                         |                        |                    |               |         |          |
|                               |                                         |                                          |                                             |                                 |            |                         |                        |                    |               |         |          |
|                               |                                         |                                          |                                             |                                 |            |                         |                        |                    |               |         |          |
|                               |                                         |                                          |                                             |                                 |            |                         |                        |                    |               |         |          |
|                               |                                         |                                          |                                             |                                 |            |                         |                        |                    |               |         |          |
|                               |                                         |                                          |                                             |                                 |            |                         |                        |                    |               |         |          |
|                               |                                         |                                          |                                             |                                 |            |                         |                        |                    |               |         |          |
|                               |                                         |                                          |                                             |                                 |            |                         |                        |                    |               |         |          |
|                               |                                         |                                          |                                             |                                 |            |                         |                        |                    |               |         |          |
| Captu                         | ırar tela                               |                                          |                                             |                                 |            |                         |                        | Voltar             | C             | ontinu  | Jar      |
|                               |                                         |                                          |                                             |                                 |            |                         | 🗟 🗿 🗗                  | 2 🗆 🗖 🖳            | 🔟 🐼 💌         | Right C | ontrol   |

A janela seguinte pedirá para você escolher o método de particionamento, escolha "*Todos os arquivos em uma partição (para iniciantes)*" e clique em "Continuar".

| 🔞 Leo Botelho [Executando] - Oracle VM VirtualBox                                                | - 🗆 ×                                                        |
|--------------------------------------------------------------------------------------------------|--------------------------------------------------------------|
| Arquivo Máquina Visualizar Entrada Dispositivos Ajuda                                            |                                                              |
| Você tem a opção Auto-capturar teclado ligada. Isto fará com que a Máquina Virtual automatican   | nente <b>capture</b> o teclado todas as vezes em que a 🛛 🛞 🕅 |
| A Máquina Virtual informa que o sistema operacional convidado suporta o recurso de integração de | e ponteiro de mouse. Isto significa que você não 🛛 🙆 🚫       |
| Particionar discos                                                                               |                                                              |
| Selecionado para particionamento:                                                                |                                                              |
| SCSI3 (0,0,0) (sda) - ATA VBOX HARDDISK: 8.6 GB                                                  |                                                              |
| O disco pode ser particionado usando um dentre diversos esquemas difere<br>primeiro esquema.     | entes. Se você não tiver certeza, escolha o                  |
| Esquema de particionamento                                                                       |                                                              |
| Todos os arquivos em uma partição (para iniciantes)                                              |                                                              |
| Partição /home separada                                                                          |                                                              |
| Partições /home, /usr, /var e /tmp separadas                                                     |                                                              |
|                                                                                                  |                                                              |
|                                                                                                  |                                                              |
|                                                                                                  |                                                              |
|                                                                                                  |                                                              |
|                                                                                                  |                                                              |
|                                                                                                  | •                                                            |
|                                                                                                  |                                                              |
|                                                                                                  |                                                              |
|                                                                                                  |                                                              |
|                                                                                                  |                                                              |
| Capturar tela                                                                                    | Voltar Continuar                                             |
|                                                                                                  |                                                              |

A tela seguinte é bem confusa, então apenas marque "*Finalizar o particionamento e escrever as mudanças no disco"* e prossiga.

| C Leo                | Botelho [8                       | xecutan                       | do] - Or                       | acle VM V                      | irtualBox                            |                       |                          |                           |                       |                              |                      |                 |                   |              |              |                |                |              | _             |             | >      | < |
|----------------------|----------------------------------|-------------------------------|--------------------------------|--------------------------------|--------------------------------------|-----------------------|--------------------------|---------------------------|-----------------------|------------------------------|----------------------|-----------------|-------------------|--------------|--------------|----------------|----------------|--------------|---------------|-------------|--------|---|
| Arquivo              | Máqui                            | na Vis                        | ualizar                        | Entrada                        | Disposi                              | tivos                 | Aju                      | da                        |                       |                              |                      |                 |                   |              |              |                |                |              |               |             |        | _ |
| Você tem             | a opção 🖌                        | uto-ca                        | pturar t                       | e <b>clado</b> liga            | ida. Isto fai                        | rá com                | que a                    | Máquir                    | a Virt                | ual autor                    | naticam              | nente           | captu             | re o         | tecla        | do to          | las as         | veze         | s em q        | lue a       | 8      | 2 |
| A Máquin             | na Virtual ir                    | forma qu                      | ie o sistei                    | ma operaci                     | onal convida                         | ado su                | porta                    | o recur                   | o de                  | integra                      | ção de               | e pon           | teiro d           | de n         | nous         | e. Ist         | o signi        | fica q       | ue voo        | ê não       | 8      | 2 |
| Parti                | cionar                           | discos                        |                                |                                |                                      |                       |                          |                           |                       |                              |                      |                 |                   |              |              |                |                |              |               |             |        |   |
| Esta<br>para<br>part | é uma v<br>a modific<br>ições ou | risão ge<br>ar suas<br>um dis | eral de<br>config<br>spositive | suas pa<br>urações<br>o no qua | rtições e<br>(sistema<br>I inicializ | pont<br>de a<br>ar un | os de<br>Irquiv<br>na ta | e mon<br>ros, p<br>bela d | tage<br>onto<br>le pa | em atua<br>de mo<br>artiçõe: | almen<br>ntage<br>5. | ite ci<br>em, e | onfigu<br>etc), u | ırac<br>ım e | los.<br>espa | Sele<br>iço li | cione<br>vre c | e um<br>onde | a pa<br>criai | rtição<br>r | )      |   |
| Pa                   | articiona                        | mento                         | assisti                        | do                             |                                      |                       |                          |                           |                       |                              |                      |                 |                   |              |              |                |                |              |               |             |        |   |
| C                    | onfigura                         | r RAID                        | via soft                       | ware                           |                                      |                       |                          |                           |                       |                              |                      |                 |                   |              |              |                |                |              |               |             |        |   |
| C                    | onfigura                         | r o Ger                       | enciad                         | or de Vo                       | lumes Ló                             | gicos                 |                          |                           |                       |                              |                      |                 |                   |              |              |                |                |              |               |             |        |   |
| C                    | onfigura                         | r volum                       | nes crip                       | tografad                       | los                                  |                       |                          |                           |                       |                              |                      |                 |                   |              |              |                |                |              |               |             |        |   |
|                      |                                  |                               |                                |                                |                                      |                       |                          |                           |                       |                              |                      |                 |                   |              |              |                |                |              |               |             |        |   |
| ▼ S                  | CSI3 (0,0                        | ),0)(sc                       | la) - 8.6                      | 5 GB ATA                       | VBOX HA                              | RDDI                  | SK                       |                           |                       |                              |                      |                 |                   |              |              |                |                |              |               |             |        |   |
|                      | >                                | No. 1                         | prima                          | ária                           | 8.2 GB                               | В                     | fe                       | ext3                      |                       | /                            |                      |                 |                   |              |              |                |                |              |               |             |        |   |
|                      | >                                | No. 5                         | lógica                         | a 4                            | 01.6 MB                              |                       | fs                       | swap                      |                       | swap                         |                      |                 |                   |              |              |                |                |              |               |             |        |   |
|                      | osfozor                          |                               | 00000                          | noc nor                        | icõos                                |                       |                          |                           |                       |                              |                      |                 |                   |              |              |                |                |              |               |             |        |   |
| Ei Ei                | palizar o                        | nartici                       | ianças                         | nto e es                       | crever a                             | e mu                  | lanc                     | as no                     | disc                  | ~                            |                      |                 |                   |              |              |                |                |              |               |             |        |   |
|                      | rializar u                       | partici                       | oname                          | ntoees                         | crever a:                            | sinu                  | Janç                     | as no                     | uisc                  | 0                            |                      |                 |                   |              |              |                |                |              |               |             |        |   |
|                      |                                  |                               |                                |                                |                                      |                       |                          |                           |                       |                              |                      |                 |                   |              |              |                |                |              |               |             |        |   |
|                      |                                  |                               |                                |                                |                                      |                       |                          |                           |                       |                              |                      |                 |                   |              |              |                |                |              |               |             |        |   |
|                      |                                  |                               |                                |                                |                                      |                       |                          |                           |                       |                              |                      |                 |                   |              |              |                |                |              |               |             |        |   |
|                      |                                  |                               |                                |                                |                                      |                       |                          |                           |                       |                              |                      |                 |                   |              |              |                |                |              |               |             |        |   |
| Capt                 | urar tela                        |                               | Ajuda                          |                                |                                      |                       |                          |                           |                       |                              |                      |                 |                   |              |              | Vol            | tar            |              |               | Contin      | uar    |   |
|                      |                                  |                               |                                |                                |                                      |                       |                          |                           |                       |                              |                      | Ø               | 0                 | 7            | 2 🖆          | 1              | <b>()</b>      | 0            | 8 🖲           | Right       | Contro |   |

Confirme que você quer escrever as mudanças no disco.

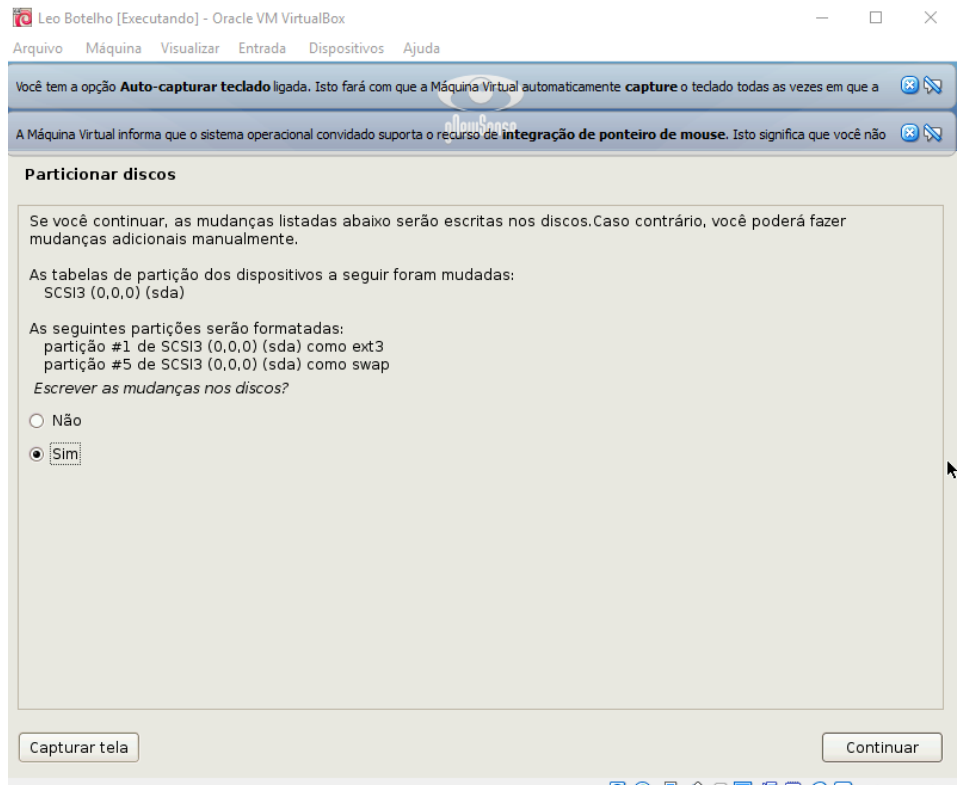

👂 💿 🗗 🖉 🚍 블 🔛 🕥 🐼 💽 Right Control

O disco será particionado e logo em seguida o sistema começará a ser instalado, isso pode levar algum tempo, aqui foram cerca de 8 minutos. Quando finalmente termina a instalação, um "provável erro" aparecerá, mas não se assuste, como aconteceu também. Clique em "Continuar" e seja feliz.

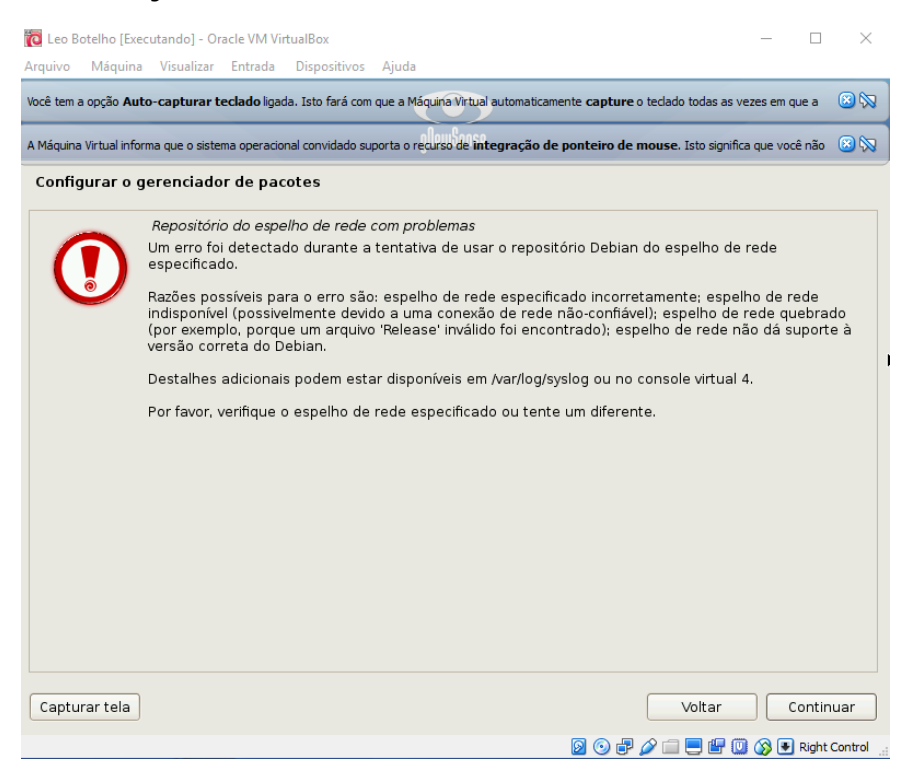

# Na tela seguinte, selecione "Brasil".

| ê tem a o                      | pção Auto                              | -capturar t                                  | eclado liga                         | da. Isto fará con                       | n que a Máo          | quina Virtual a           | utomaticamer             | nte capture      | o teclad | lo todas a  | s vezes    | em que   | a 🗵  |
|--------------------------------|----------------------------------------|----------------------------------------------|-------------------------------------|-----------------------------------------|----------------------|---------------------------|--------------------------|------------------|----------|-------------|------------|----------|------|
| láquina Vi                     | rtual inform                           | na que o siste                               | ma operacio                         | nal convidado su                        | uporta o re          | curso de <b>inte</b>      | gração de p              | onteiro de       | mouse    | . Isto sigr | nifica que | e você n | ão 🛞 |
| onfigu                         | rar o ge                               | erenciado                                    | or de pao                           | otes                                    |                      |                           |                          |                  |          |             |            |          |      |
| ) objeti<br>aíses p<br>País do | vo é enc<br>próximos<br><i>espelho</i> | ontrar um<br>, ou mesm<br><i>do reposi</i> i | espelho<br>lo seu pró<br>tório Debi | do repositóri<br>óprio país, po<br>ian: | o Debiar<br>odem não | n que estej<br>o ser a me | a perto de<br>hor escoli | e você na<br>1a. | rede -   | - esteja    | ciente     | e de qu  | əL   |
| Janama                         | as                                     |                                              |                                     |                                         |                      |                           |                          |                  |          |             |            |          | [    |
| Banglad                        | desh                                   |                                              |                                     |                                         |                      |                           |                          |                  |          |             |            |          |      |
| Barbad                         | os                                     |                                              |                                     |                                         |                      |                           |                          |                  |          |             |            |          |      |
| Barein                         |                                        |                                              |                                     |                                         |                      |                           |                          |                  |          |             |            |          |      |
| Bélgica                        |                                        |                                              |                                     |                                         |                      |                           |                          |                  |          |             |            |          |      |
| Belize                         |                                        |                                              |                                     |                                         |                      |                           |                          |                  |          |             |            |          |      |
| Benin                          |                                        |                                              |                                     |                                         |                      |                           |                          |                  |          |             |            |          |      |
| Bermud                         | la                                     |                                              |                                     |                                         |                      |                           |                          |                  |          |             |            |          |      |
| Bielo-Rú                       | issia                                  |                                              |                                     |                                         |                      |                           |                          |                  |          |             |            |          |      |
| Bolívia                        |                                        |                                              |                                     |                                         |                      |                           |                          |                  |          |             |            |          |      |
| 3ósnia-                        | Herzegó                                | vina                                         |                                     |                                         |                      |                           |                          |                  |          |             |            |          |      |
| Botsuar                        | na                                     |                                              |                                     |                                         |                      |                           |                          |                  |          |             |            |          |      |
| Brasil                         |                                        |                                              |                                     |                                         |                      |                           |                          |                  |          |             |            |          |      |
| Brunei                         |                                        |                                              |                                     |                                         |                      |                           |                          |                  |          |             |            |          |      |
| منعضعات                        | э                                      |                                              |                                     |                                         |                      |                           |                          |                  |          |             |            |          |      |
| suigana                        |                                        |                                              |                                     |                                         |                      |                           |                          |                  |          |             |            |          |      |

# Selecione a única opção disponível.

| 🔞 Leo Botelho [Executando] - Oracle VM VirtualBox                                                                                                    | —                                    | $\times$ |
|----------------------------------------------------------------------------------------------------|--------------------------------------|----------|
| Arquivo Máquina Visualizar Entrada Dispositivos Ajuda                                                                                                   |                                      |          |
| Você tem a opção Auto-capturar teclado ligada. Isto fará com que a Máquina Virtual automaticamente capture                                              | e o teclado todas as vezes em que a  | 8 🕅      |
| A Máquina Virtual informa que o sistema operacional convidado suporta o recurso de integração de ponteiro de                                            | e mouse. Isto significa que você não | 🙁 🕅      |
| Configurar o gerenciador de pacotes                                                                                                    |                                      |          |
| Por favor, selecione um espelho do repositório Debian. Você deverá usar um espelho<br>souber qual espelho possui a melhor conexão de Internet até você. | em seu país ou região se não         |          |
| Normalmente, ftp.≺código de seu país>.debian.org é uma boa escolha.<br><i>Espelho do repositório Debian:</i>                                            |                                      |          |
| br.archive.gnewsense.org                                                                                                    |                                      |          |
|                                                                                                    |                                      |          |
|                                                                                                    |                                      |          |
|                                                                                                    |                                      |          |
|                                                                                                    |                                      |          |
|                                                                                                    |                                      |          |
|                                                                                                    |                                      | ħ        |
|                                                                                                    |                                      |          |
| Capturar tela                                                                                                    | Voltar Contin                        | uar      |
|                                                                                                    |                                      | Control  |
|                                                                                                    | - 📁 🛄 🥨 🖤 💌 Kight (                  |          |

Aguarde das configurações do gerenciador de pacotes serem carregadas. Quando terminar, mais um "possível erro" aparecerá. Relaxe e clique em "Continuar".

| 🔞 Leo Boi   | telho [Exec    | utando] - Or             | acle VM Vi              | tualBox                     |                    |                          |                        |                             |                             |                       | _              |         | $\times$ |
|-------------|----------------|--------------------------|-------------------------|-----------------------------|--------------------|--------------------------|------------------------|-----------------------------|-----------------------------|-----------------------|----------------|---------|----------|
| Arquivo     | Máquina        | Visualizar               | Entrada                 | Dispositivos                | Ajuda              |                          |                        |                             |                             |                       |                |         |          |
| Você tem a  | opção Auto     | o-capturar t             | <b>eclado l</b> igad    | la. Isto fará com           | que a Má           | quina Virtual a          | utomaticame            | nte capture                 | o teclado toc               | las as veze           | s em qu        | ea      | 🙁 🕅      |
| A Máquina \ | Virtual inform | na que o siste           | ma operacio             | nal convidado su            | porta o re         | curso de <b>inte</b>     | gração de I            | ponteiro de                 | mouse. Ista                 | significa q           | ue você        | não     | 8 🕅      |
| Config      | urar o go      | erenciado                | or de pao               | otes                        |                    |                          |                        |                             |                             |                       |                |         |          |
|             |                | Não foi po               | ssível ace              | ssar o repos                | itório             |                          |                        |                             |                             |                       |                |         |          |
|             |                | 0 repositó<br>serão disp | rio em be<br>onibilizad | ta.gnewsens<br>as para você | e.org n<br>neste r | ão pode se<br>nomento. \ | r acessac<br>/ocê deve | lo, por isso<br>rá investig | o as atuali:<br>ar isto pos | zações d<br>steriorme | o mes<br>ente. | mo n    | ão       |
|             |                | Entradas c               | omentad                 | as para beta                | .gnews             | ense.org fo              | oram adici             | onadas ao                   | arquivo /e                  | etc/apt/s             | ource          | s.list. |          |
|             |                |                          |                         |                             |                    |                          |                        |                             |                             |                       |                |         |          |
|             |                |                          |                         |                             |                    |                          |                        |                             |                             |                       |                |         |          |
|             |                |                          |                         |                             |                    |                          |                        |                             |                             |                       |                |         |          |
|             |                |                          |                         |                             |                    |                          |                        |                             |                             |                       |                |         |          |
|             |                |                          |                         |                             |                    |                          |                        |                             |                             |                       |                |         |          |
|             |                |                          |                         |                             |                    |                          |                        |                             |                             |                       |                |         |          |
|             |                |                          |                         |                             |                    |                          |                        |                             |                             |                       |                |         |          |
|             |                |                          |                         |                             |                    |                          |                        |                             |                             |                       |                |         |          |
|             |                |                          |                         |                             |                    |                          |                        |                             |                             |                       |                |         | Ì        |
|             |                |                          |                         |                             |                    |                          |                        |                             |                             |                       |                |         |          |
|             |                |                          |                         |                             |                    |                          |                        |                             |                             |                       |                |         |          |
| Captura     | ar tela        |                          |                         |                             |                    |                          |                        |                             | Vol                         | tar                   | Co             | ontinu  | iar      |
|             |                |                          |                         |                             |                    |                          |                        | 0 🗗                         | Ø 🗆 📃                       | <b>E</b> 0 (          | ا 🛃 🔇          | Right C | ontrol _ |

Aguarde mais um pouco até aparecer a próxima tela onde você deverá marcar "*Sim*".

| 🔞 Leo Botelho [Executando] - Oracle VM VirtualBox                                                                                                    | — [                                                           | $\square$ $\times$ |
|----------------------------------------------------------------------------------------------------|---------------------------------------------------------------|--------------------|
| Arquivo Máquina Visualizar Entrada Dispositivos Ajuda                                                                                                    |                                                               |                    |
| Você tem a opção Auto-capturar teclado Igada. Isto fará com que a Máquira Virtual automaticamente capture o teclado                                                                                                    | todas as vezes em que                                         | a 🙁 🕅              |
| A Máquina Virtual informa que o sistema operacional convidado suporta o recurso de integração de ponteiro de mouse.                                                                                                    | Isto significa que você n                                     | ão 🙁 🕅             |
| Configurando man-db                                                                                                    |                                                               |                    |
| Parece que esta nova instalação será o único sistema operacional neste computador. Se isso<br>instalar o carregador de inicialização GRUB no registro mestre de inicialização de seu primeiro                                                                                                    | o for verdade, será<br>o disco rígido.                        | seguro             |
| Aviso: Se o instalador falhou ao detectar outro sistema operacional que esteja presente em s<br>o registro mestre de inicialização fará com que os sistemas operacionais não detectados não<br>temporariamente, porém o GRUB poderá ser configurado posteriormente para permitir a inicia<br>sistemas operacionais. | eu computador, m<br>possam ser inicial<br>alização dos outros | odificar<br>izados |
| Instalar o carregador de inicialização GRUB no registro mestre de inicialização?                                                                                                    |                                                               |                    |
| ⊖ Não                                                                                                    |                                                               |                    |
| ● Sim                                                                                                    |                                                               |                    |
|                                                                                                    |                                                               |                    |
|                                                                                                    |                                                               |                    |
|                                                                                                    |                                                               | ٦                  |
|                                                                                                    |                                                               |                    |
|                                                                                                    |                                                               |                    |
|                                                                                                    |                                                               |                    |
|                                                                                                    |                                                               |                    |
|                                                                                                    |                                                               |                    |
|                                                                                                    |                                                               |                    |
|                                                                                                    |                                                               |                    |
| Capturar tela                                                                                                    | Voltar Cor                                                    | itinuar            |
| D 🖸 🔁 🖉 🗇                                                                                                    | 📃 🖃 🛄 🚫 💽 Rig                                                 | ght Control        |

Aguarde a finalização da instalação e clique em "Continuar".

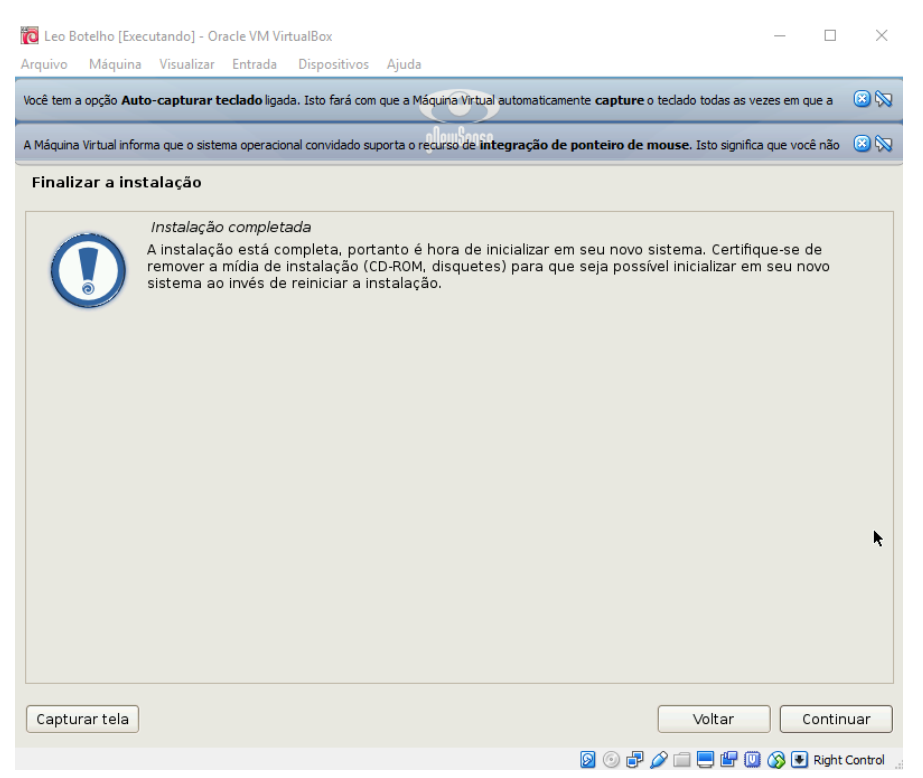

Vai aparecer uma tela preta com escritos brancos igual ao prompt de comando do Windows, não se assuste e aguarde. Sua máquina será iniciada logo em seguida, como se você estivesse ligando o seu computador normal. TCHARANNNNNNNNNNNNNNNNNN

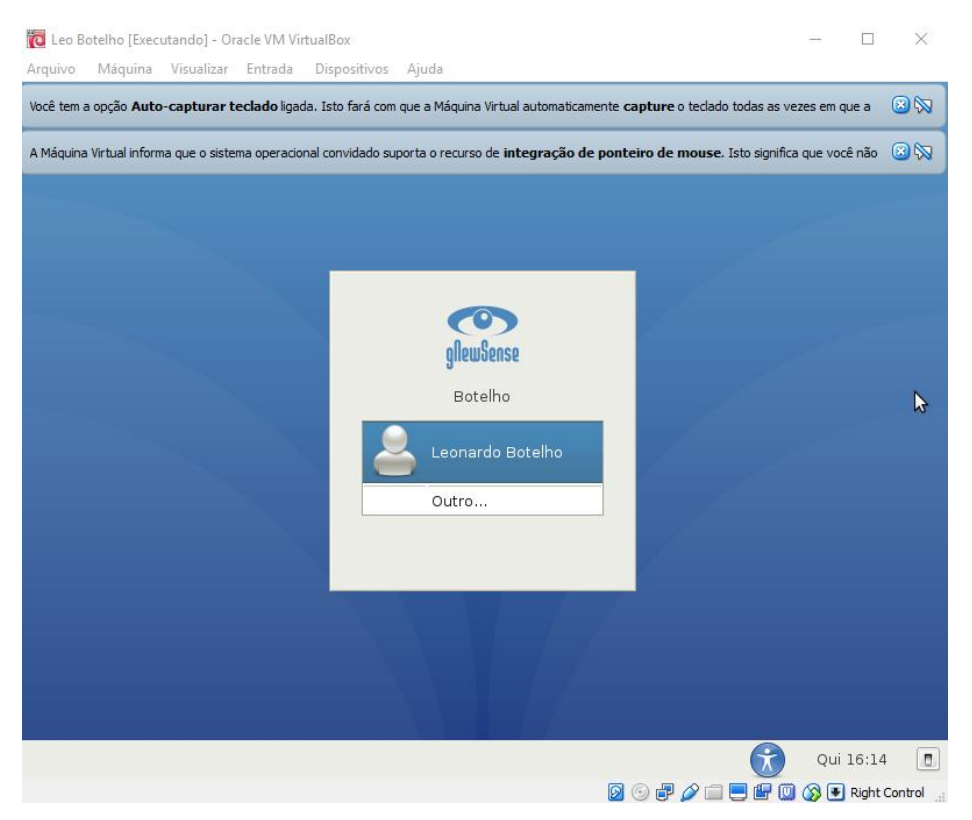

Entre com sua senha e aguarde um pouco até aparecer sua área de trabalho:

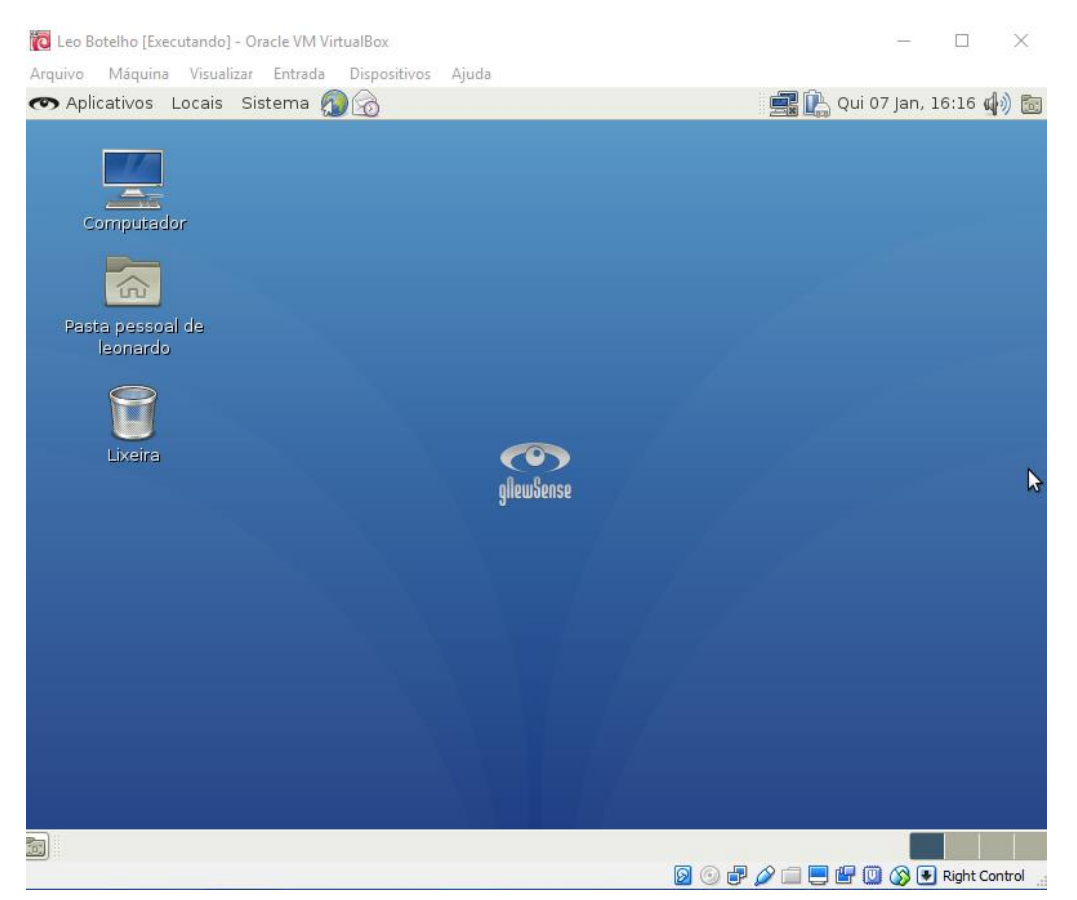

Pronto, sua máquina foi instalada com sucesso e agora você já pode respirar aliviado. Vamos para o próximo passo?

## 7) INSTALANDO E EXECUTANDO OS COMPILADORES

Você mal instalou a máquina e agora vai ter que instalar e executar os compiladores. Que diabos é isso? Não sei, só sei que foi o exercício que ele pediu desde o início do semestre, onde você precisa mandar um print deles sendo executados para poder fazer o trabalho.

Antes de mais nada, vamos criar uma pasta para fazermos os exercícios do Pater. Na sua área de trabalho abra a pasta "Pasta pessoal de SEUNOMEDEUSUÁRIO". Dentro dela, teremos várias outras pastas, clique com o botão direito num espaço em branco e vá em "Criar pasta" e crie uma nova pasta chamada *si2015* (o nome é sugestão do próprio Pater, você pode criar com outro nome, mas eu vou utilizar o que ele sugeriu).

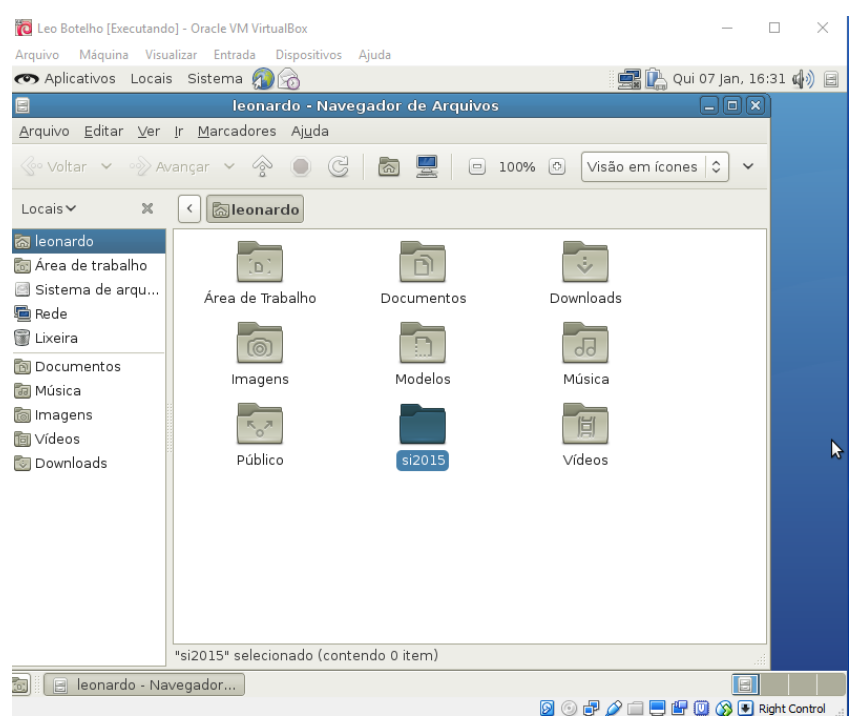

Pronto, agora vamos fazer as coisas necessárias dentro dela.

O primeiro passo é baixar o FreePascal, que pode ser obtido através do link:

http://sourceforge.net/projects/freepascal/files/Linux/2.6.4/fpc-2.6.4.i386-linux.tar

Você deverá acessá-lo dentro da própria máquina virtual, para isso, abra o browser Epiphany, ele é representado pelo ícone de um globo que fica ao lado da palavra "*Sistema"* na parte superior da tela.

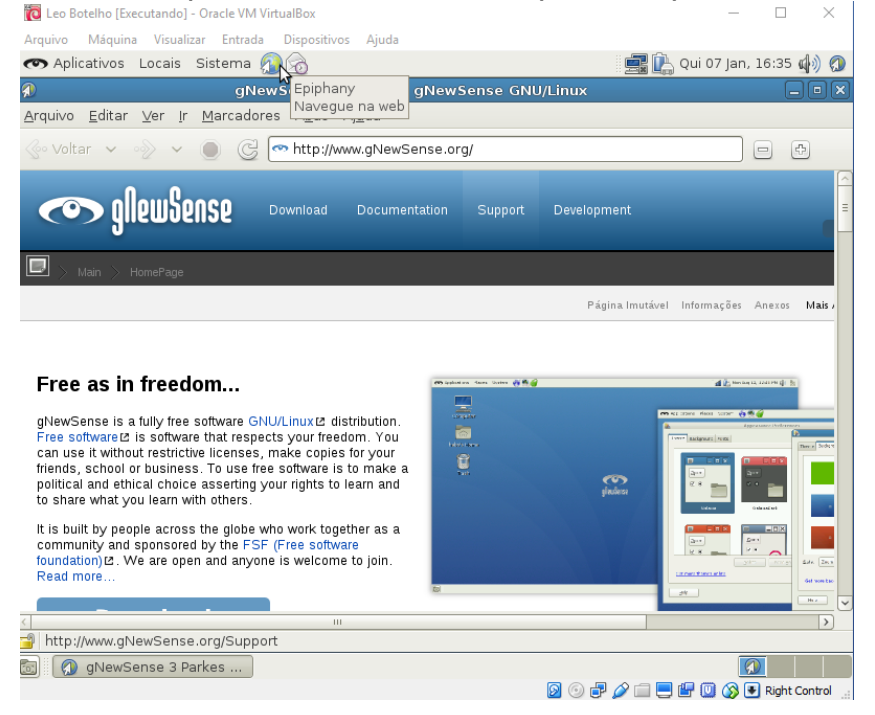

Acesse o link do FreePascal e aguarde o download carregar, caso não carregue automaticamente, clique em "*direct link"* e espere baixar.

| ALTIC 21 1070     | os Locais.Sistema 🌆 🖙                                                                        | 4                                                                     |                                                 |
|-------------------|----------------------------------------------------------------------------------------------|-----------------------------------------------------------------------|-------------------------------------------------|
| y riplicativo     | Downloado                                                                                    |                                                                       |                                                 |
|                   | Downloads                                                                                    |                                                                       |                                                 |
| % Arqui           | VO                                                                                           | Restantes                                                             |                                                 |
| 4% fpc-<br>2,0    | 2.6.4.i386-linux.tar<br>MB de 45,5 MB                                                        | 01.50                                                                 | ts/freepascal/files/Linux/2.6.4/fpc-2.6.4 🖻 🕀   |
|                   |                                                                                              |                                                                       | owse Enterprise Blog Jobs <mark>Deals</mark> He |
|                   |                                                                                              | Pausar Parar                                                          | ]                                               |
|                   |                                                                                              |                                                                       |                                                 |
| <u>Fra</u>        | ee Pascal Compile                                                                            | er<br>tin 0 seconds                                                   |                                                 |
| Er<br>Dov<br>Prot | <b>ee Pascal Compile</b><br>wnload of freepascal will star<br>blems with the download? Pleas | E <u>F</u><br>t in 0 seconds<br>se use this <u>direct link</u> , or t | try another <u>mirror</u> .                     |
| Prol              | ee Pascal Compile<br>wnload of freepascal will star<br>blems with the download? Pleas        | e <u>r</u><br>t in 0 seconds<br>se use this <u>direct link</u> , or t | try another <u>mirror</u> .                     |
| Prol              | ee Pascal Compile<br>wnload of freepascal will star<br>blems with the download? Pleas        | e <u>r</u><br>t in 0 seconds<br>se use this <u>direct link</u> , or t | try another <u>mirror</u> .                     |

Quando terminar o download, abrirá uma janelinha e você deverá clicar em "*Extrair*".

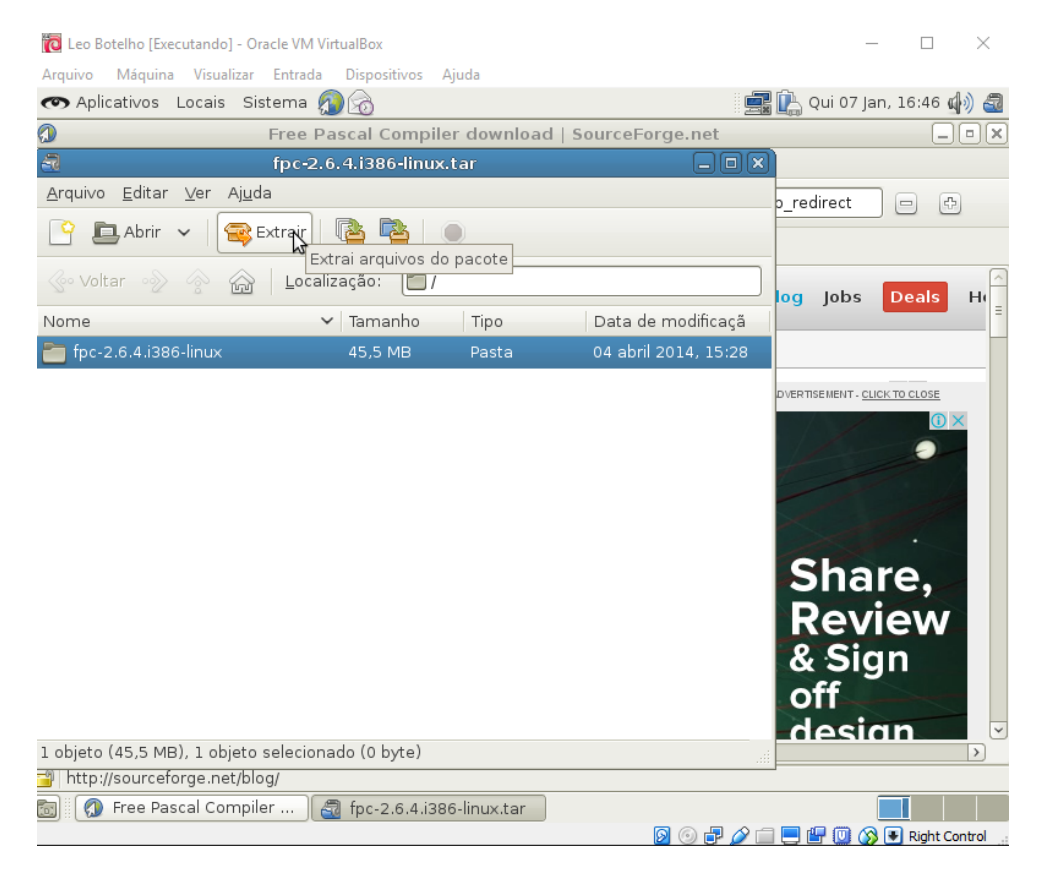

Após extrair, volte à sua área de trabalho, abra a "Pasta pessoal de SEUNOMEDEUSUÁRIO" e depois abra a pasta "Downloads". Você perceberá que o arquivo que você acabou de baixar e extrair se encontra lá, tanto o arquivo quanto uma pasta de mesmo nome (aparece depois que você extrai o arquivo). Dê <u>UM CLIQUE</u> na pasta e em seguida aperte CTRL + X para recortar. Volte à sua pasta pessoal e abra a que criamos recentemente (*si2015*) e dê um CTRL + V dentro dela para colar a pasta do FreePascal:

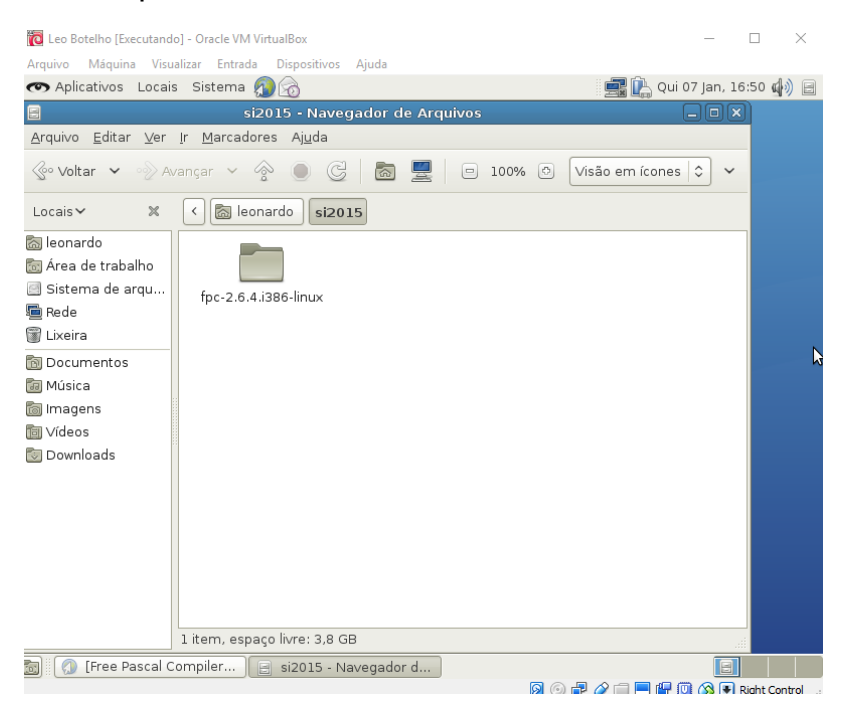

Agora vamos executar os compiladores. Para isso, abra o "Terminal" indo em "Aplicativos > Acessórios > Terminal".

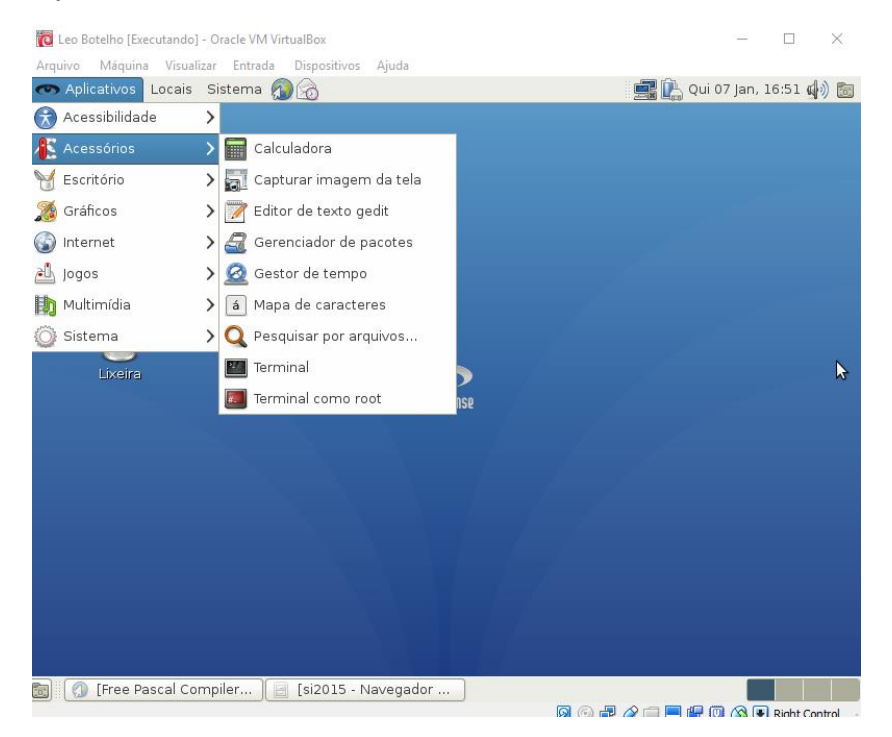

Aparecerá uma tela semelhante ao Bloco de Notas do Windows. Comece a se familiarizar porque será por aí onde você digitará os comandos a serem executados. Por falar nisso, vamos começar a utilizá-los? Repare que inicialmente você está no seu "diretório principal" do sistema e eu quero adentrar na pasta que criamos (si2015). Para fazer isso, digite cd si2015 e dê Enter.

| 🔞 Leo Botelho [Executando] - Oracle VM VirtualBox                           | - 🗆 ×                   |
|-----------------------------------------------------------------------------|-------------------------|
| Arquivo Máquina Visualizar Entrada Dispositivos Ajuda                       |                         |
| 👁 Aplicativos Locais Sistema 👰 🗞                                            | 🔃 Qui 07 Jan, 16:56 🥼 🔳 |
|                                                                             |                         |
|                                                                             |                         |
| leonardo@Boteino: ~                                                         |                         |
| Arquivo Editar Ver Terminal Ajuda                                           |                         |
| Paste                                                                       |                         |
|                                                                             |                         |
| 📷 🛛 🕼 [Free Pascal Compiler ) 📄 [si2015 - Navegador 🗍 🔟 leonardo@Botelho: ~ |                         |

Você perceberá que surgirá ~/si2015\$ no final da linha e isso indica que você está trabalhando dentro da pasta si2015. Agora vamos verificar se de fato o FreePascal se encontra dentro dela digitando o seguinte: *ls -d fpc*\*. Se aparecer o nome da pasta do FreePascal em azul é porque, de fato, ele se encontra dentro da nossa pasta.

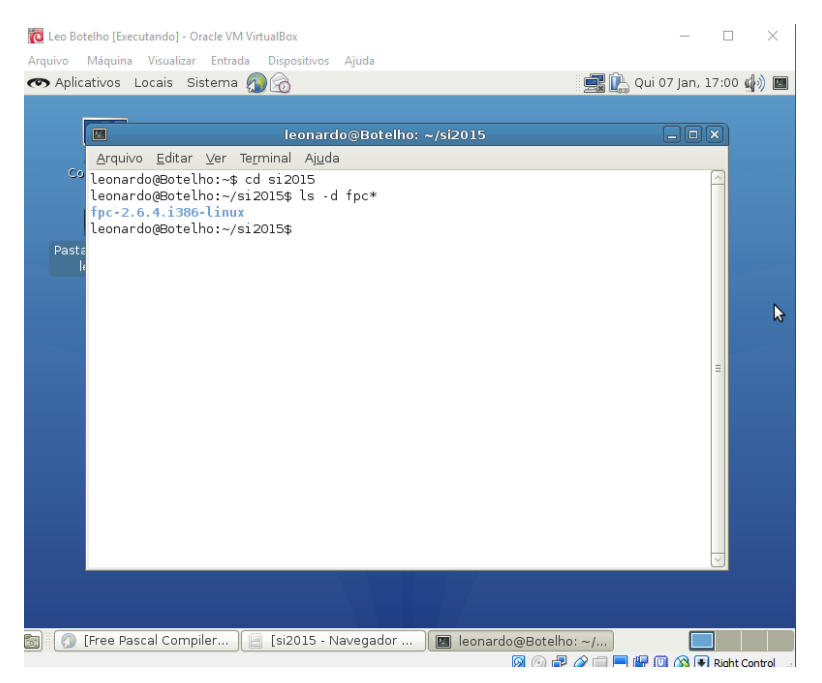

Agora vamos instalar o FreePascal. Certificando de que você está trabalhando dentro da pasta *si2015,* digite: *cd fpc*\*

Isso fará com que você "entre" na pasta do FreePascal (note pela mudança do nome de ~/*si2015\$* para ~/*si2015/fpc-2.6.4.i386-linux\$*). Agora digite: *su* 

Será pedido que você digite sua senha de root (eu disse que usaríamos), note que não irá aparecer no Terminal nada que identifique os caracteres de sua senha. Simplesmente digite e dê Enter. Verifique se o final do endereço mudou de ~/si2015/fpc-2.6.4.i386-linux\$ para ~/si2015/fpc-2.6.4.i386-linux#. Caso tenha mudado, você fez tudo corretamente. Se não mudou, volte aí e veja o que fez errado.

| 🔞 Leo Botelho [Executando] - Oracle VM VirtualBox                       | - 0                                   | $\times$   |
|-------------------------------------------------------------------------|---------------------------------------|------------|
| Arquivo Máquina Visualizar Entrada Dispositivos Ajuda                   |                                       |            |
| 👁 Aplicativos Locais Sistema 👰 😡                                        | 🛛 📑 🖳 Qui 07 Jan, 17:06               | 4) 🔳       |
|                                                                         |                                       |            |
| leonardo@Botelho: ~/si2015/fpc-2.6.4.i386-linux                         |                                       |            |
| Arguivo Editar Ver Terminal Ajuda                                       |                                       |            |
| Co leonardo@Botelho:~\$ cd si2015                                       |                                       |            |
| leonardo@Botelho:~/si2015\$ ls -d fpc*                                  |                                       |            |
| tpc-2.6.4.1386-Linux                                                    |                                       |            |
| Pasta leonardo@Botelho:~/si2015/fpc-2.6.4.i386-linux\$ su               |                                       |            |
| Senha:                                                                  |                                       |            |
| root@Botelno:/nome/leonardo/si2015/fpc-2.6.4.1386-linux#                |                                       |            |
|                                                                         |                                       |            |
|                                                                         |                                       |            |
|                                                                         | _                                     |            |
|                                                                         | =                                     |            |
|                                                                         |                                       | ▶          |
|                                                                         |                                       |            |
|                                                                         |                                       |            |
|                                                                         |                                       |            |
|                                                                         |                                       |            |
|                                                                         |                                       |            |
|                                                                         |                                       |            |
|                                                                         | · · · · · · · · · · · · · · · · · · · |            |
|                                                                         |                                       |            |
|                                                                         |                                       |            |
|                                                                         |                                       |            |
| 📷 🛛 🕼 [Free Pascal Compiler 🖉 📄 [si2015 - Navegador 🦉 🖉 leonardo@Botelh | D: ~/                                 |            |
| 4 O R                                                                   | 🖉 🥅 🔜 💾 🛄 🐼 🖲 Right                   | Control .: |

Agora finalmente vamos instalar o FreePascal digitando: ./install.sh

Aparecerá perguntas que você deverá responder com Enter ou simplesmente digitando Y (Y maiúsculo!!!) caso a pergunta seja do tipo "[Y/n]".

Aperte Enter para a primeira pergunta.

Y para a segunda.

Y para a terceira.

- Y para a quarta.
- Y para a quinta.

Y para a sexta.

Enter para a sétima.

Quando surgir a mensagem "*End of installation."* significa que você concluiu essa etapa. No término de tudo, digite: *exit* 

| Aplicativos Locais Sistem Dispositivos Ajuda<br>Aplicativos Locais Sistem Constraints () () () () () () () () () () () () ()                                                                                                    | 🔁 Leo Bot   | telho [Executando] - Oracle VM VirtualBox                                                                                                    | _          |         | $\times$ |
|----------------------------------------------------------------------------------------------------|-------------|----------------------------------------------------------------------------------------------------|------------|---------|----------|
| <ul> <li>Aplicativos Locais Sistema Audo</li> <li>Aplicativos Locais Sistema Audo</li> <li>Leonardo@Botelho: ~/si2015/fpc-2.6.4.i386-linux</li> <li>Arquivo Editar Ver Terminal Ajuda</li> <li>Installing documentation (Y/n) ? Y</li> <li>Installing documentation in /usr/share/doc/fpc-2.6.4</li> <li>Done.</li> <li>Pate: Install demos (Y/n) ? Y</li> <li>Installing demos in /usr/share/doc/fpc-2.6.4/examples] :</li> <li>Installing demos in /usr/share/doc/fpc-2.6.4/examples</li> <li>Done.</li> <li>Running on linux</li> <li>Writing sample configuration file to /etc/fpc.cfg</li> <li>Writing sample configuration file to /etc/fpckg.cfg</li> <li>Writing sample configuration file to /etc/fpkg.cfg</li> <li>Writing sample configuration file to /etc/fpkg/default</li> <li>End of installation.</li> <li>Refer to the documentation for more information.</li> <li>root@Botelho:/home/leonardo/si2015/fpc-2.6.4.i386-linux# exit exit</li> <li>leonardo@Botelho:-/si2015/fpc-2.6.4.i386-linux#</li> <li>() [ree Pascal Compiler (a) [si2015 - Navegador (a) [si2015 - Navegador (a) [si2015 - Navegador (a) [si2015 - Navegador (a) [si2015 - Navegador (b) [si2015 - Navegador (b) [si2015 - Navegador (c) [si2015 - Navegador (c) [si2015 - Nav</li></ul>                                                                                                    | Arquivo     | Máquina Visualizar Entrada Dispositivos Ajuda                                                                                                    |            |         |          |
| <pre> Performance // Complete // Complete</pre> | 👁 Aplica    | ativos Locais Sistema 🔊 🗟 🔤 🖳                                                                                                    | Qui 07 Jan | , 17:09 | 4) 🖪     |
| Image: Provide a contract of the second contract of the second contract of the seco                                     | _           |                                                                                                    |            |         |          |
| Arquivo Editar Ver Tegminal Ajuda<br>Install documentation (Y/n) ? Y<br>Installing documentation in /usr/share/doc/fpc-2.6.4<br>Done.<br>Paste:<br>Install demos in [/usr/share/doc/fpc-2.6.4/examples] :<br>Installing demos in /usr/share/doc/fpc-2.6.4/examples<br>Done.<br>Running on linux<br>Write permission in /etc.<br>Writing sample configuration file to /etc/fpc.cfg<br>Writing sample configuration file to /usr/lib/fpc/2.6.4/ide/text/fp.cfg<br>Writing sample configuration file to /etc/fpkg.cfg<br>Writing sample configuration file to /etc/fpkg.default<br>End of installation.<br>Refer to the documentation for more information.<br>root@Botelho:/home/leonardo/si2015/fpc-2.6.4.i386-linux# exit<br>exit<br>leonardo@Botelho:~/si2015/fpc-2.6.4.i386-linux# []                                                                                                    |             | leonardo@Botelho: ~/si2015/fpc-2.6.4.i386-linux                                                                                                    |            | X       |          |
| <pre> Install documentation (Y/n) ? Y Installing documentation in /usr/share/doc/fpc-2.6.4 Done. Pastel Install demos (Y/n) ? Y Installidemos in /usr/share/doc/fpc-2.6.4/examples] : Installing demos in /usr/share/doc/fpc-2.6.4/examples Done. Running on linux Write permission in /etc. Writing sample configuration file to /etc/fpc.cfg Writing sample configuration file to /usr/lib/fpc/2.6.4/ide/text/fp.cfg Writing sample configuration file to /etc/fpkg.cfg Writing sample configuration file to /etc/fpkg.default End of installation. Refer to the documentation for more information. root@Botelho:/home/leonardo/si2015/fpc-2.6.4.i386-linux# exit exit leonardo@Botelho:~/si2015/fpc-2.6.4.i386-linux# </pre>                                                                                                    |             | <u>A</u> rquivo <u>E</u> ditar <u>V</u> er Te <u>r</u> minal Aj <u>u</u> da                                                                                                    |            |         |          |
| <pre>Part Install demos (Y/n) ? Y Install demos in [/usr/share/doc/fpc-2.6.4/examples] : Installing demos in /usr/share/doc/fpc-2.6.4/examples Done. Running on linux Write permission in /etc. Writing sample configuration file to /etc/fpc.cfg Writing sample configuration file to /usr/lib/fpc/2.6.4/ide/text/fp.cfg Writing sample configuration file to /usr/lib/fpc/2.6.4/ide/text/fp.ini Writing sample configuration file to /etc/fpkg/default End of installation. Refer to the documentation for more information. root@Botelho:/home/leonardo/si2015/fpc-2.6.4.i386-linux# exit exit leonardo@Botelho:~/si2015/fpc-2.6.4.i386-linux#</pre>                                                                                                    | Co          | Install documentation (Y/n) ? Y<br>Installing documentation in /usr/share/doc/fpc-2.6.4<br>Done.                                                                                                    |            | <       |          |
| Running on linux<br>Write permission in /etc.<br>Writing sample configuration file to /usr/lib/fpc/2.6.4/ide/text/fp.cfg<br>Writing sample configuration file to /usr/lib/fpc/2.6.4/ide/text/fp.ini<br>Writing sample configuration file to /etc/fppkg.cfg<br>Writing sample configuration file to /etc/fppkg/default<br>End of installation.<br>Refer to the documentation for more information.<br>root@Botelho:/home/leonardo/si2015/fpc-2.6.4.i386-linux# exit<br>exit<br>leonardo@Botelho:~/si2015/fpc-2.6.4.i386-linux# [                                                                                                    | Pasta<br>le | Install demos (Y/n) ? Y<br>Install demos in [/usr/share/doc/fpc-2.6.4/examples] :<br>Installing demos in /usr/share/doc/fpc-2.6.4/examples<br>Done.                                                                                                    |            |         |          |
| End of installation.<br>Refer to the documentation for more information.<br>root@Botelho:/home/leonardo/si2015/fpc-2.6.4.i386-linux# exit<br>exit<br>leonardo@Botelho:~/si2015/fpc-2.6.4.i386-linux\$                                                                                                    |             | Running on linux<br>Write permission in /etc.<br>Writing sample configuration file to /etc/fpc.cfg<br>Writing sample configuration file to /usr/lib/fpc/2.6.4/ide/text/fp.c<br>Writing sample configuration file to /usr/lib/fpc/2.6.4/ide/text/fp.in<br>Writing sample configuration file to /etc/fppkg.cfg<br>Writing sample configuration file to /etc/fppkg/default | fg<br>ni   |         |          |
| Refer to the documentation for more information. root@Botelho:/home/leonardo/si2015/fpc-2.6.4.i386-linux# exit exit leonardo@Botelho:~/si2015/fpc-2.6.4.i386-linux\$                                                                                                    |             | End of installation.                                                                                                    |            |         |          |
| root@Botelho:/home/leonardo/si2015/fpc-2.6.4.i386-linux# exit<br>exit<br>leonardo@Botelho:~/si2015/fpc-2.6.4.i386-linux\$<br>[] [] [] [] [Free Pascal Compiler] [] [si2015 - Navegador] [] [eonardo@Botelho: ~/]                                                                                                    |             | Refer to the documentation for more information.                                                                                                    |            |         |          |
| g 🛛 🕼 [Free Pascal Compiler ) 📄 [si2015 - Navegador ) 🖾 leonardo@Botelho: ~/                                                                                                    |             | root@Botelho:/home/leonardo/si2015/fpc-2.6.4.i386-linux# exit<br>exit<br>leonardo@Botelho:~/si2015/fpc-2.6.4.i386-linux\$ ∎                                                                                                    |            | =       | >        |
| 🗊 🕢 [Free Pascal Compiler ) 📄 [si2015 - Navegador ) 🔳 leonardo@Botelho: ~/                                                                                                    |             |                                                                                                    |            |         |          |
|                                                                                                    | i 🕥 (       | [Free Pascal Compiler ) 📄 [si2015 - Navegador ) 🔟 leonardo@Botelho: ~/                                                                                                    |            |         |          |

Agora você deverá abrir o browser da tua máquina virtual e acessar o site do Pater:

http://pater.web.cip.com.br/SI2015/instalacaoFreePascal.txt

Procure pela terceira etapa e copie o código que ele fornece:

{Codigo-fonte de programa em Pascal que ecoa uma mensagem na tela ao ser executado} Program primeiroTeste; begin writeln('PROGRAMA PASCAL COMPILADO EXECUTADO') end.

Lembrando que é preciso copiar pelo navegador da máquina virtual. Se você copiar do seu pc e tentar colar na máquina virtual, não funcionará.

Uma vez copiado, vamos criar o documento que conterá esta programação.

Volte ao terminal, verifique se você está dentro da pasta *si2015*. Caso não esteja, digite: *cd* ~

Isso fará com que você volte para o diretório principal, então, em seguida, entre na pasta *si2015* digitando: *cd si2015* 

Agora vamos criar o documento que conterá o código copiado acima. Digite no terminal: *gedit pprimeiro.pas* 

Isso criará uma janela com o documento *pprimeiro.pas*, você deverá colar o código copiado na terceira etapa e em seguida salvar.

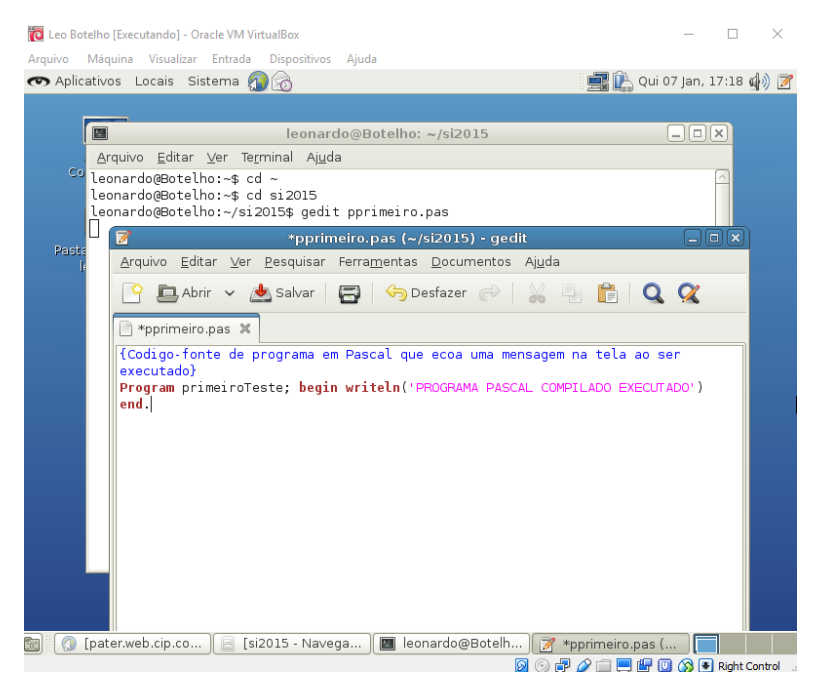

Volte ao terminal e digite: fpc -opprimeiro pprimeiro.pas

Aparecerá umas mensagens mostrando que está compilando o nosso arquivo *pprimeiro.pas.* Em seguida, digite: *./pprimeiro* 

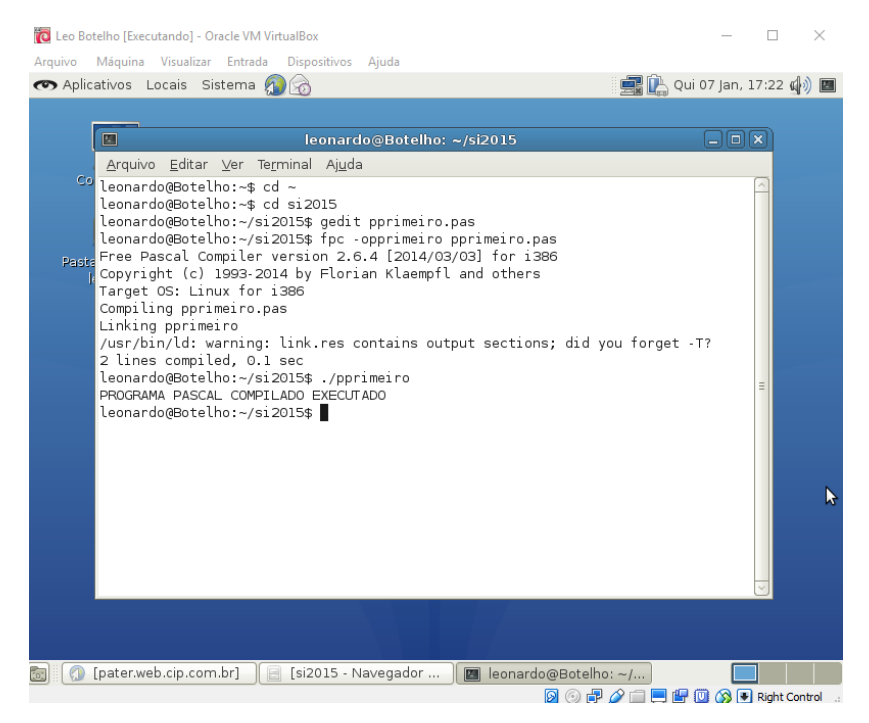

Pronto, já temos nosso primeiro compilador executado. Vamos partir para o segundo. Abra novamente o site do Pater pelo browser da máquina virtual e procure pela quarta etapa. Copie os códigos fornecidos nessa parte:

/\*Codigo-fonte de programa em C que ecoa uma mensagem na tela ao ser executado\*/ #include <stdio.h> int main() {printf("PROGRAMA C COMPILADO E EXECUTADO\n"); return 0;}

Uma vez copiado, volte ao terminal e certifique-se de estar trabalhando dentro da pasta *si2015.* Depois de verificado, digite o seguinte comando: *gedit cprimeiro.c* 

Isso criará o documento *cprimeiro.c,* uma janela será aberta e você deverá colar o código copiado na quarta etapa e em seguida salvar.

| 🔞 Leo Botelho [Executando] - Oracle VM VirtualBox —                                                                                                    |         | $\times$ |
|----------------------------------------------------------------------------------------------------|---------|----------|
| Arquivo Máquina Visualizar Entrada Dispositivos Ajuda                                                                                                    |         |          |
| 👁 Aplicativos Locais Sistema 👰 \overline 👔                                                                                                    | 17:27 Ø | 🅼 📝      |
|                                                                                                    |         |          |
| leonardo@Botelho: ~/si2015                                                                                                    |         |          |
| Arquivo Editar Ver Terminal Aiuda                                                                                                    |         |          |
| <pre>Control 2010 2010 2010 100 100 100 100 100 100</pre>                                                                                                    | =       |          |
| 📝 *cprimeiro.c (~/si2015) - gedit 💶 🗖                                                                                                    | ×       | D        |
| <u>A</u> rquivo <u>E</u> ditar <u>V</u> er <u>P</u> esquisar Ferra <u>m</u> entas <u>D</u> ocumentos Aj <u>u</u> da                                                                                       |         |          |
| 📑 🕒 Abrir 🗸 📥 Salvar   🚍   🦐 Desfazer 🧼   🐰 唱 💼   🔍 🕵                                                                                                    |         |          |
| 🖹 *cprimeiro.c 🗙                                                                                                    |         |          |
| <pre>/*Codigo-fonte de programa em C que ecoa uma mensagem na tela ao ser<br/>executado*/<br/>#include <stdio.h><br/>int main() {printf("PROGRAMA C COMPILADO E EXECUTADO\n"); return 0;}</stdio.h></pre> |         |          |
| 📷 🛛 () [pater.web.cip.co ) 📄 [si2015 - Navega ) 🔳 leonardo@Botelh 📝 *cprimeiro.c (~/s                                                                                                    |         |          |

Depois de salvar o arquivo *cprimeiro.c*, voltaremos ao terminal e digitaremos: *gcc -ocprimeiro cprimeiro.c* 

Após dar Enter, nada acontecerá, nenhuma mensagem irá aparecer. Então daremos prosseguimento digitando: ./cprimeiro

Assim teremos nosso segundo compilador executado:

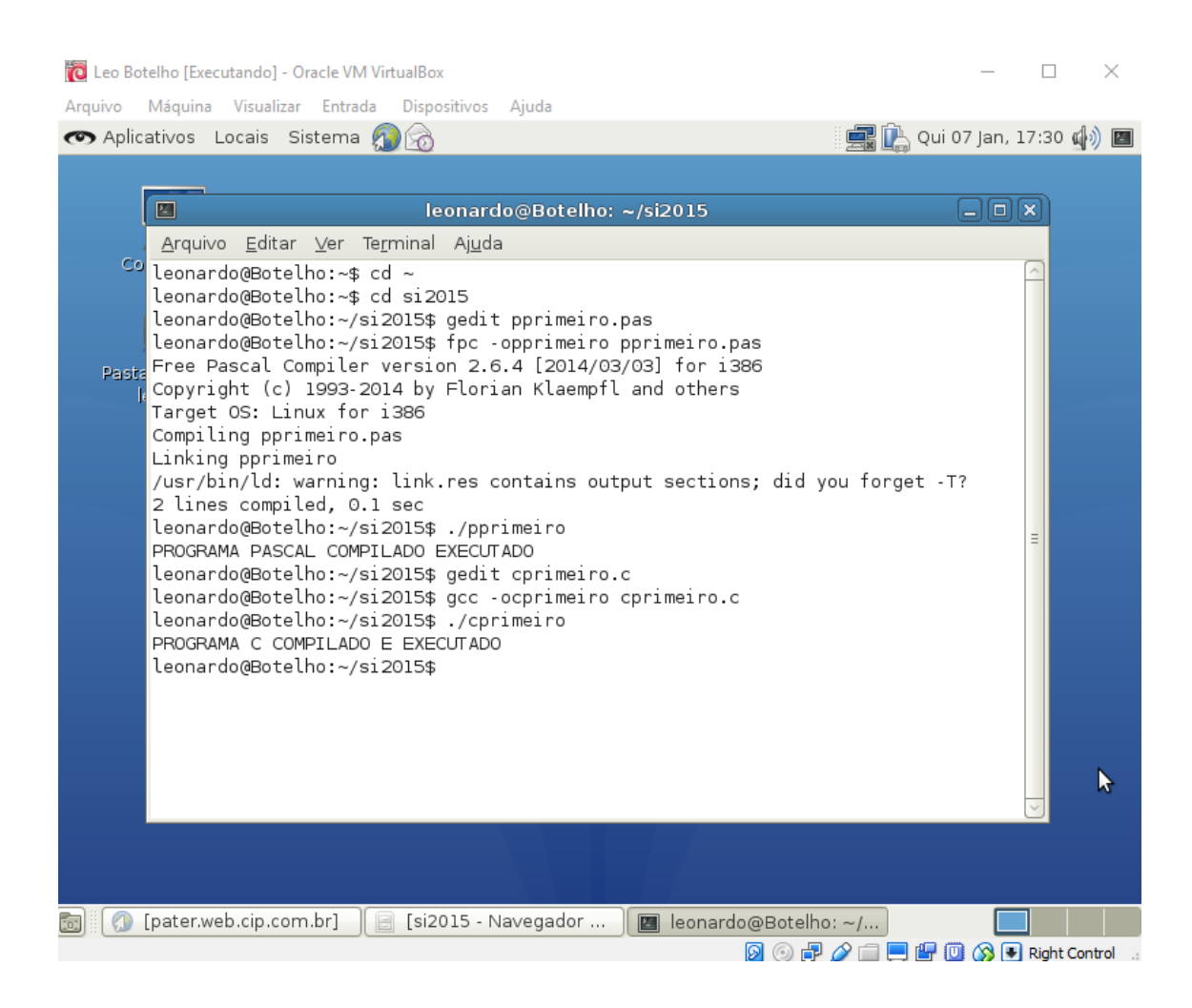

É exatamente um print semelhante a esse acima que você deverá enviar para o Pater, mostrando os dois compiladores instalados e executados. Lembrando que você deve enviar daquele jeito louco que ele pede, contendo DRE e turma seguido de "\_compiladores". Ex: 123456789ec9\_compiladores

Espero ter ajudado e que vocês consigam fazer isso a tempo. É relativamente fácil, mas requer atenção e cuidado na hora de digitar. Boa diversão! :D

Leonardo Botelho